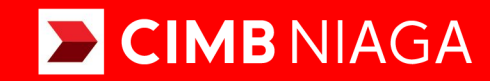

# Biz

### Aksi dan Kolaborasi

### SysAdmin Workflow Setup

**TUTORIALOCTOBIZ2024** 

**KEJAR MIMPI** 

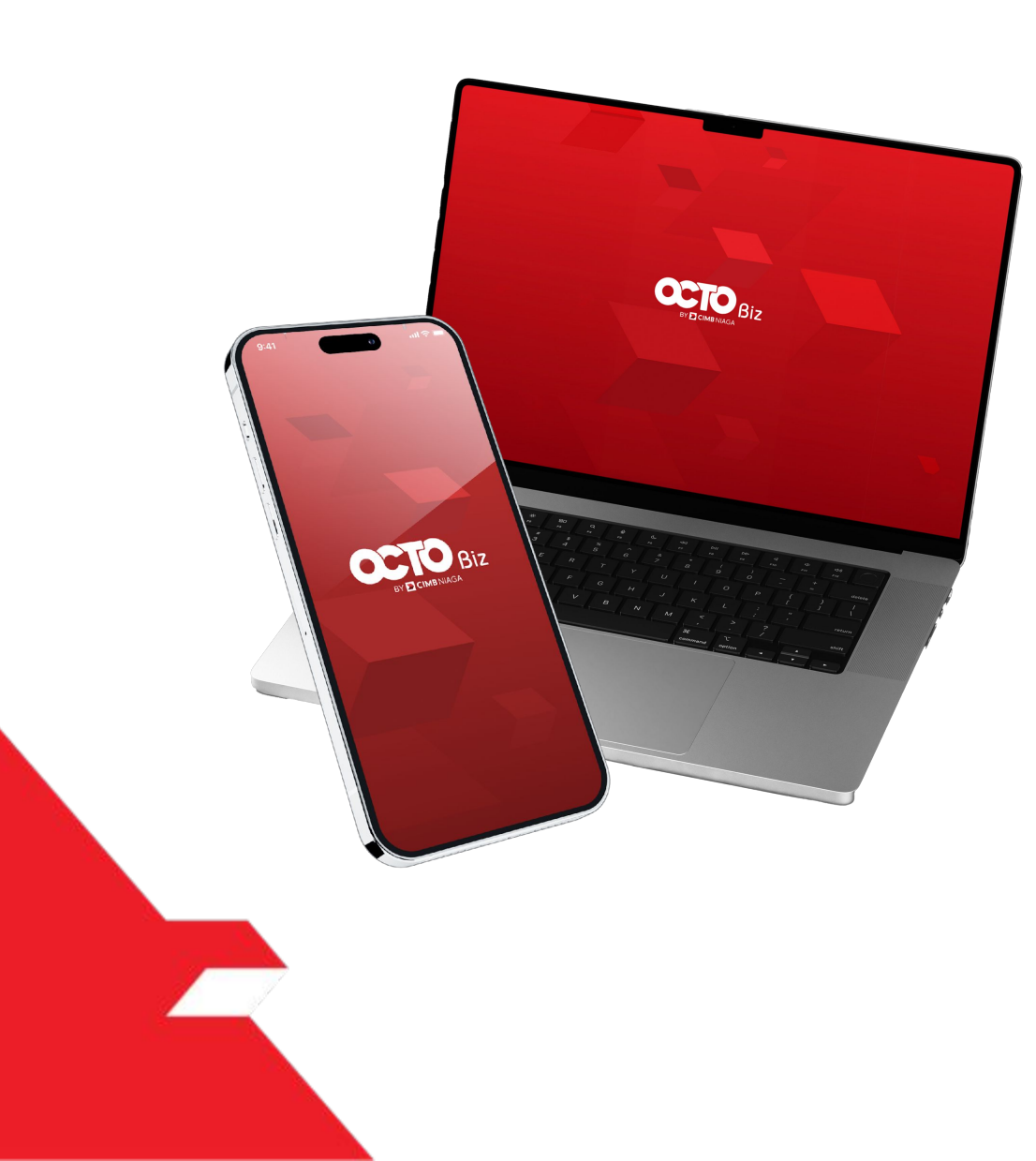

# SysAdmin Workflow Setup

**SysAdmin – Workflow Setup** To maintain simple and advance workflow for each module for selected corporate. For simple workflow, BO can determine number of maker/checker role which allowed to authorise the tasks (this is maintainable for each function). Additionally, this module also allows maintenance of advance workflow whereby authorisation flow can be set by certain condition such as transaction limit.

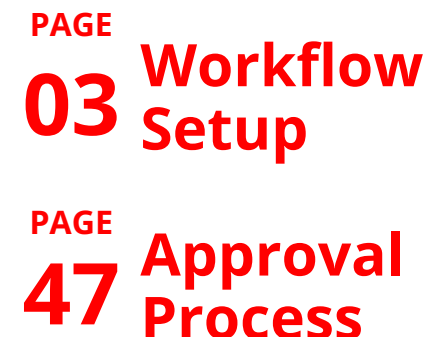

**10** Authorisation Policy

### BY CIMB NIAGA

| Role     | Description                                                                                                    |
|----------|----------------------------------------------------------------------------------------------------|
| Maker    | Users who act as transaction creators or transaction data inputters                                                                                                    |
| Reviewer | User who functions as a Reviewer to validate transaction data that has been submitted by Maker (Optional)                                                                        |
| Approver | User who is tasked with providing decisions (Rejecting or approving Transactions) on transactions that have been sent by Maker <b>(Can be arranged in a Hierarchical manner)</b> |
| Releaser | User who functions to provide decisions that have been approved by Approver (Optional)                                                                                           |
| Viewer   | User who functions to view Financial Reports only (Cannot make Transactions)                                                                                                    |

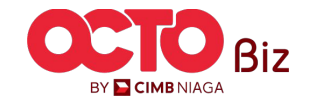

#### NOTES: Prerequisite to have before set Workflow Setup Can be set from: BBO Company Maintenance, BBO Onboarding and CFO Manage Company Menu

|                                | Company Details                                                                         |                                                                                                    |                                     |                                              |                                      |           |   |   |                                       |
|--------------------------------|-----------------------------------------------------------------------------------------|----------------------------------------------------------------------------------------------------|-------------------------------------|----------------------------------------------|--------------------------------------|-----------|---|---|---------------------------------------|
|                                | Company Name                                                                            |                                                                                                    | CIF No.                             |                                              | Enrolled Date                        |           |   |   |                                       |
|                                | JLPTJTU JPYKULZS TJOYQY                                                                 | SYZL TWONJSW                                                                                            | 11200000211190                      |                                              | 02 Feb 2024 13:13:40 WIB             |           |   |   |                                       |
|                                | Last Effective Change On                                                                |                                                                                                    | Last Modified By                    |                                              | Last Approved By                     |           |   |   |                                       |
|                                | 19 Jun 2024 14:56:41 WIB                                                                |                                                                                                    | NGB9                                |                                              | NGBUAT18                             |           |   |   | Navigate to Signa                     |
|                                |                                                                                         |                                                                                                    |                                     |                                              |                                      |           |   |   |                                       |
|                                | Company Details Acco                                                                    | unt Tagging Customized S                                                                                | ervice Package Account Accessibilit | y File Format Cor                            | Signature Type er Gro                | oup User  |   |   | Type page                             |
|                                |                                                                                         |                                                                                                    |                                     |                                              |                                      |           |   |   |                                       |
| _                              |                                                                                         |                                                                                                    |                                     |                                              |                                      |           |   |   |                                       |
|                                | we Turne Listing Total                                                                  | (itom(a) in the batch                                                                                   |                                     |                                              |                                      |           |   |   |                                       |
| inatu.                         | ire Type Listing - Total                                                                | 4 item(s) in the batch                                                                                  |                                     |                                              |                                      |           | ^ |   | need to have the                      |
| natu<br>No.                    | re Type Listing - Total                                                                 | 4 item(s) in the batch                                                                                  | _                                   | Users Assian                                 | d? Sub-Action T                      | m Status  | Â | 2 | need to have the<br>Signature type li |
| natu<br>No.                    | Ire Type Listing - Total                                                                | 4 item(s) in the batch                                                                                  |                                     | Users Assigne                                | d? Sub-Action Ti                     | kn Status | Â | 2 | need to have the<br>Signature type li |
| No.                            | Ire Type Listing - Total Signature Type 🗘                                               | 4 item(s) in the batch Description \$ the clerk                                                         |                                     | Users Assigne<br><u>Yes</u>                  | d? Sub-Action T:                     | m Status  |   | 2 | need to have the<br>Signature type li |
| No.                            | Ire Type Listing - Total Signature Type \$ CLERK MANAGER                                | 4 item(s) in the batch Description  the clerk The manager                                               |                                     | Users Assign<br><u>Yes</u><br>Yes            | d? Sub-Action To                     | m Status  |   | 2 | need to have the<br>Signature type li |
| <b>No.</b><br>1                | Ire Type Listing - Total Signature Type 🗘 CLERK MANAGER                                 | 4 item(s) in the batch Description  the clerk The manager                                               |                                     | Users Assigne<br><u>Yes</u><br><u>Yes</u>    | d? Sub-Action Ti<br>-                | m Status  |   | 2 | need to have the<br>Signature type li |
| <b>No.</b><br>1<br>2<br>3      | Ire Type Listing - Total Signature Type  CLERK MANAGER STAFF A                          | titem(s) in the batch<br>bescription  the clerk<br>The manager<br>the staff a                           |                                     | Users Assigne<br>Yes<br>Yes<br>Yes           | d? Sub-Action T:<br>-<br>-           | n Status  |   | 2 | need to have the<br>Signature type li |
| <b>No.</b>                     | Ire Type Listing - Total Signature Type 🗘 CLERK MANAGER STAFF A                         | A item(s) in the batch         Description \$         the clerk         The manager         the staff a |                                     | Users Assign<br>Yes<br>Yes<br>Yes            | 1? Sub-Action Tr<br>-<br>-<br>-      | m Status  |   | 2 | need to have the<br>Signature type li |
| <b>No.</b><br>1<br>2<br>3<br>4 | Ire Type Listing - Total<br>Signature Type \$<br>CLERK<br>MANAGER<br>STAFF A<br>STAFF B | bescription    the clerk   The manager   the staff a   the staff b                                      |                                     | Users Assignment<br>Yes<br>Yes<br>Yes<br>Yes | d? Sub-Action To<br>-<br>-<br>-<br>- | kn Status |   | 2 | need to have the<br>Signature type li |

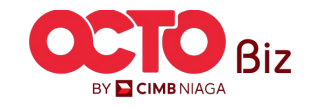

#### Signature Type | Workflow Setup

Menu: Administration > Workflow Setup

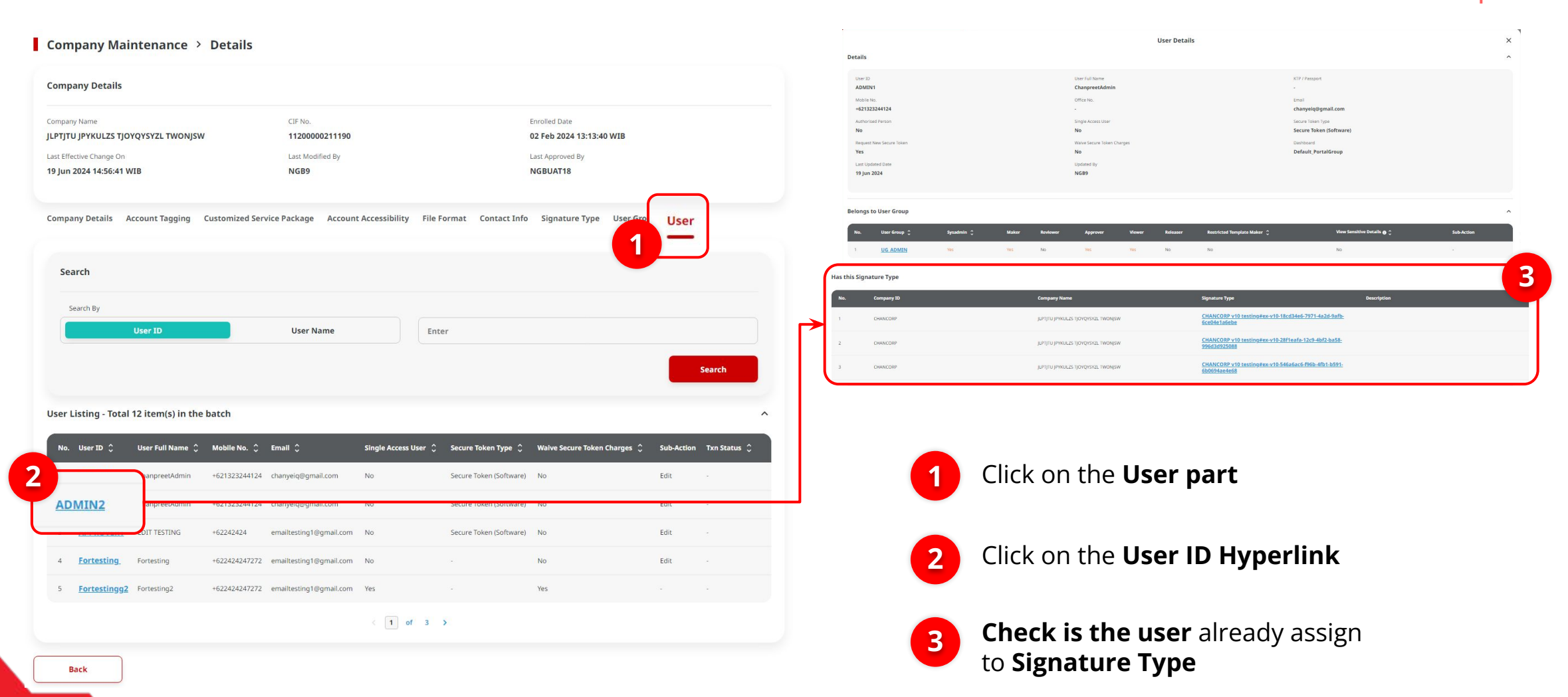

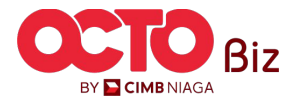

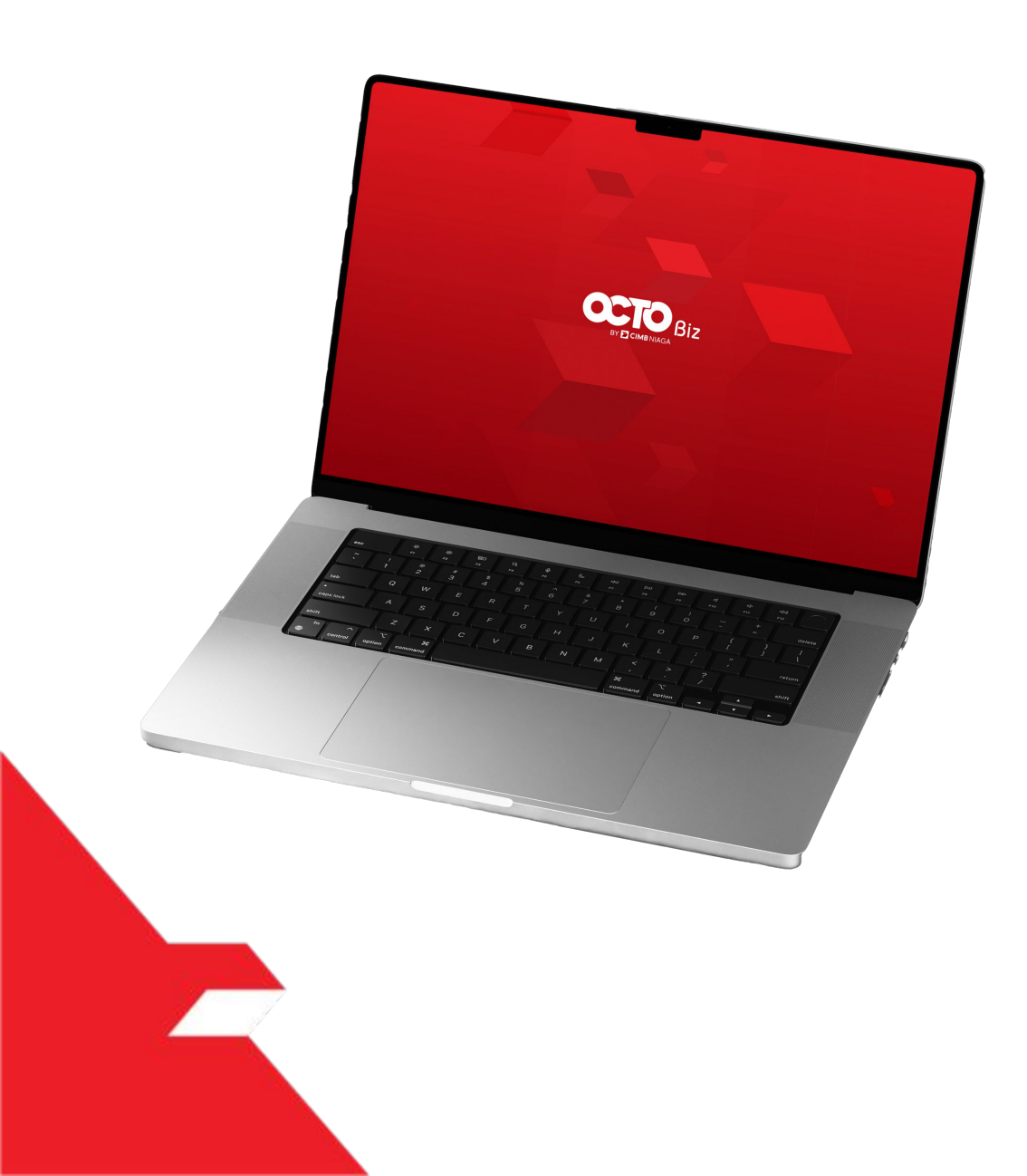

### SysAdmin Workflow Setup

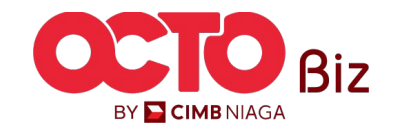

Workflow Setup Menu: Administration > Workflow Setup

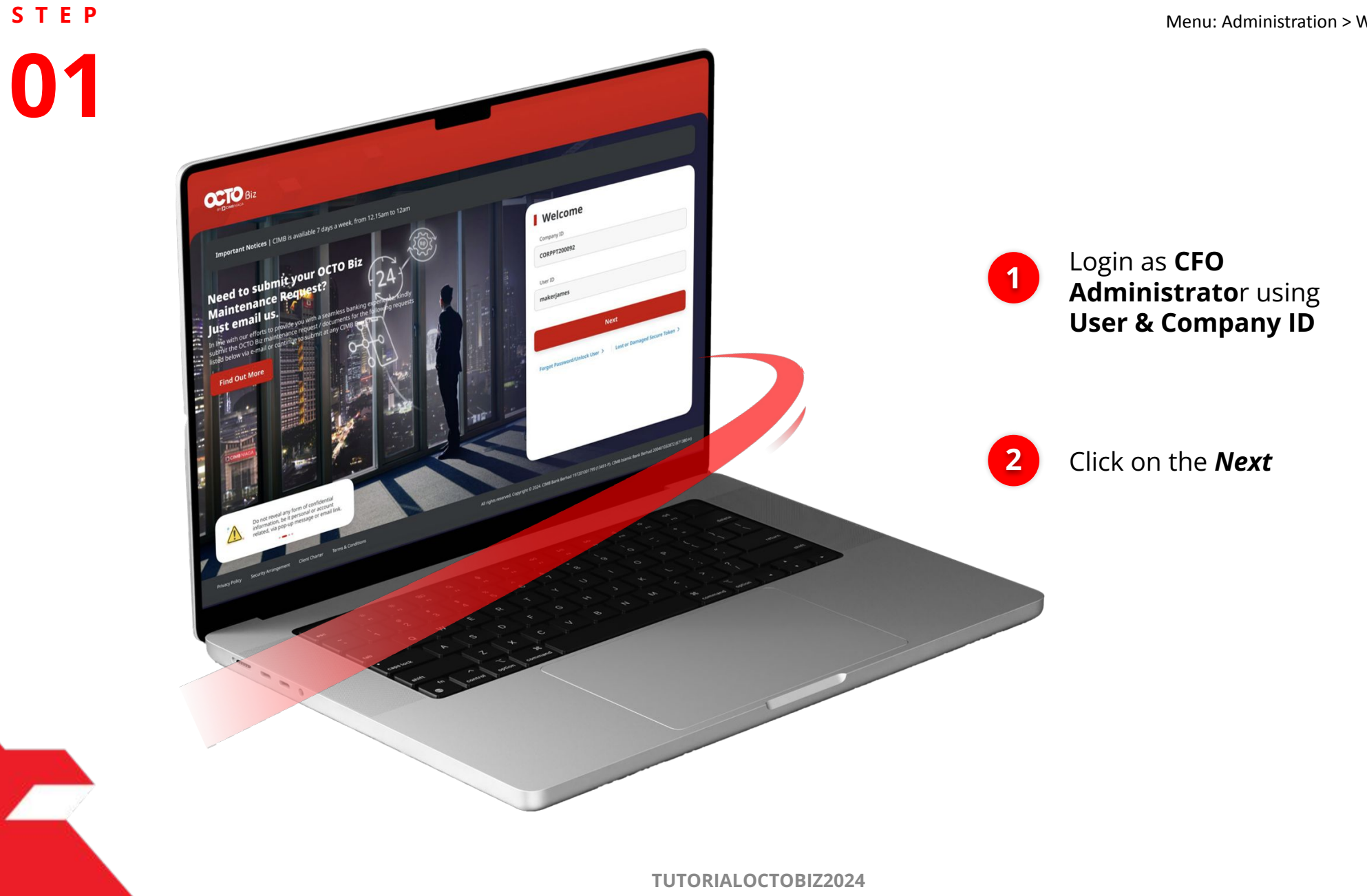

7

BY 🔁 CIMB NIAGA

s t e p

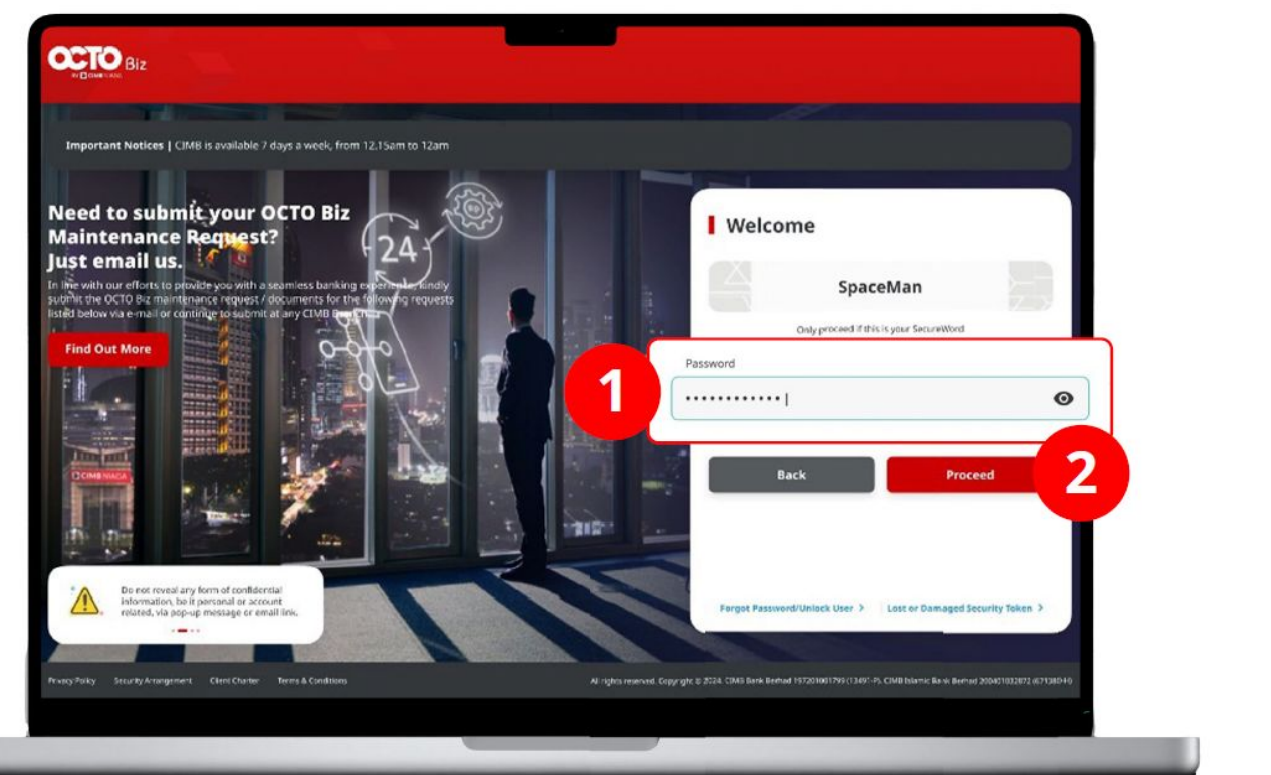

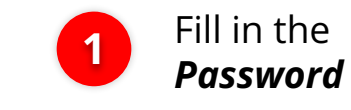

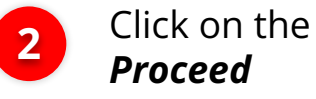

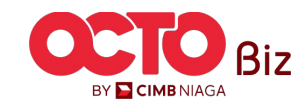

Workflow Setup Menu: Administration > Workflow Setup

STEP **03** 

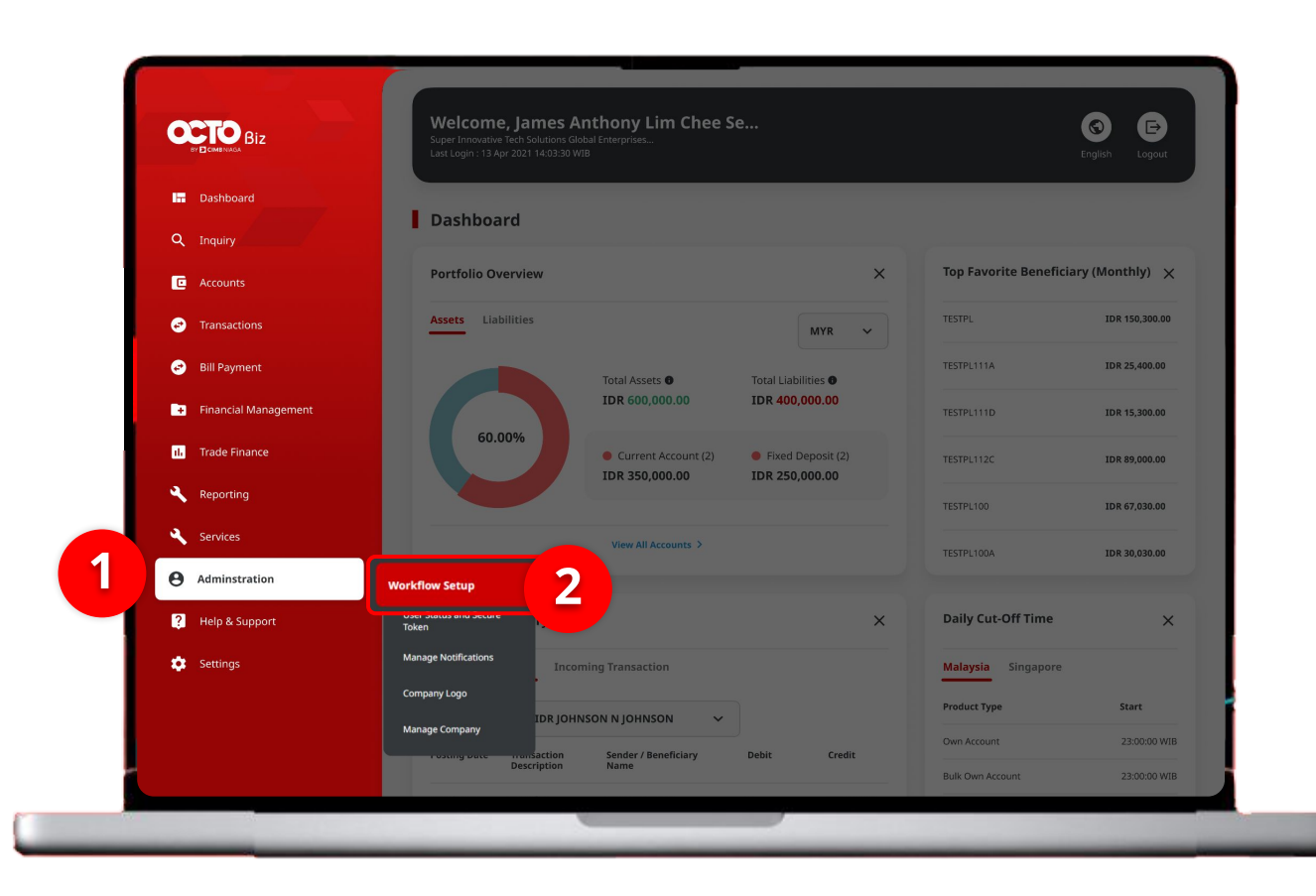

System will show the Dashboard Page

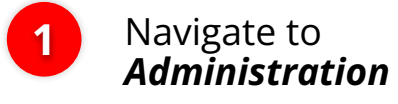

2

Click on the **Workflow** Setup

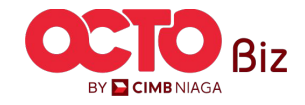

### step 04

Workflow Setup > Listing

| Listing    |           |                              |                         |                  |         |           |   |
|------------|-----------|------------------------------|-------------------------|------------------|---------|-----------|---|
| Company ID | Р         | Company Name<br>JLPTJTU JPYK | ULZS TJOYQYSYZL TWONJSW | 1                |         |           |   |
| No.        | Version   | Workflow Name                | Effective Date          | Last Active Date | Status  | Action    |   |
| 1          | <u>37</u> | WORKFLOW_1                   | 20 Jun 2024             |                  | Active  | Duplicate | 1 |
|            |           |                              |                         |                  |         |           |   |
| History    |           |                              |                         |                  |         |           |   |
| No.        | Version   | Workflow Name                | Effective Date          | Last Active Date | Status  |           |   |
| 1          | <u>26</u> | WORKFLOW_1                   | 20 Jun 2024             | 20 Jun 2024      | Expired |           |   |
| 2          | 23        | WORKFLOW_1                   | 20 Jun 2024             | 20 Jun 2024      | Expired |           |   |
| 3          | 22        | WORKFLOW_1                   | 20 Jun 2024             | 20 Jun 2024      | Expired |           |   |

20 Jun 2024

20 Jun 2024

19 Jun 2024

19 Jun 2024

19 Jun 2024

19 Jun 2024

02 Feb 2024

20 Jun 2024

20 Jun 2024

20 Jun 2024

19 Jun 2024

19 Jun 2024

19 Jun 2024

19 Jun 2024

System will show the *Workflow Setup > Listing* 

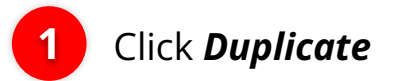

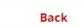

4

5

6

8

10

21

18

10

9

5

4

1

WORKFLOW\_1

WORKFLOW\_1

WORKFLOW\_1

WORKFLOW\_1

WORKFLOW\_1

WORKFLOW\_1

WORKFLOW\_1

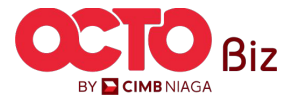

**TUTORIALOCTOBIZ2024** 

Expired

Expired

Expired

Expired

Expired

Expired

Expired

### 05

STEP

#### Workflow Setup > Edit

|                                                                     |                                                                                                    |                                                                       | Administration               |   |   |        |   |     |
|---------------------------------------------------------------------|----------------------------------------------------------------------------------------------------|-----------------------------------------------------------------------|------------------------------|---|---|--------|---|-----|
| Transaction Status : Draft                                          |                                                                                                    |                                                                       |                              |   |   |        |   |     |
| Creation Date                                                       |                                                                                                    |                                                                       | Manage Company               |   | 0 | ~      | 1 | ~   |
| 15 Jun 2024 15 47 35                                                |                                                                                                    |                                                                       | Manage Notifications         |   | 0 | ~      | 1 | ~   |
| Details                                                             |                                                                                                    |                                                                       | ^                            |   |   |        |   |     |
|                                                                     |                                                                                                    |                                                                       | User Status and Secure Token |   | 0 | ~      | 1 | ~   |
| Company ID<br>CHANCORP                                              | Lompany Name<br>JLPTJTU JPYKULZS TJOYQYSYZL                                                                           | WorkfLow_1                                                            |                              |   |   |        |   |     |
|                                                                     | TWONJSW                                                                                                    |                                                                       | Workflow Setup               |   | 0 | ~      | 1 | ~   |
| 19 Jun 2024 X                                                       | Last Active Date                                                                                                    | Inactive                                                              |                              |   |   |        |   |     |
| Version                                                             | Clone From Version                                                                                                    |                                                                       | 81-FAST Alias Maintenance    | 0 | ~ | 1      | ~ | N/A |
| 10                                                                  | 9                                                                                                    |                                                                       |                              |   |   |        |   |     |
| Workflow Setup Authorisation                                        | Policy                                                                                                    |                                                                       | B1-FAST Alias Registration   | 0 | ~ | 1      | ~ | N/A |
|                                                                     |                                                                                                    |                                                                       | Manage Beneficiary           | 0 | ~ | 1      |   | N/A |
| Vote     User is allowing to set up Review                          | ver and Approver workflow by selecting either by Simple                                                               | Workflow Mode or Authorisation Policy (only for                       |                              |   |   |        |   |     |
| Simple Workflow Mode only req     Authorisation Policy value is Pol | uired on how many number of user required to complete<br>icy Rules tab to set on specific rules such as transaction ( | e the workflow.<br>amount, initiating account, etc and number of user | Manage Recurring             | 0 | ~ | 1      | ~ | N/A |
| required to complete the workfl                                     | 34.                                                                                                    |                                                                       |                              |   |   |        |   |     |
|                                                                     | Reviewer                                                                                                    | Approver O                                                            | Manage Template              | 0 | * | 1      | ~ | N/A |
|                                                                     | Simple Workflow Made 0 S                                                                                              | imple Workflow Mode Authorisation Policy <b>O</b>                     | Stop Payment                 | 0 | ~ | 1      | ~ | N/A |
| Functions                                                           |                                                                                                    |                                                                       |                              |   |   |        |   | -   |
| Functions<br>Administration                                         |                                                                                                    |                                                                       | Back                         |   |   | Cancel |   |     |
| Functions                                                           |                                                                                                    |                                                                       |                              |   |   |        |   | F   |
| Functions Administration Manage Company                             | 0 v                                                                                                    | 1 VA ~                                                                |                              |   |   |        |   |     |
| Functions Administration Manage Company Manage Company              | 0 v                                                                                                    |                                                                       |                              |   |   |        |   |     |
| Punctions Administration Manage Company Manage Notifications        | • • (                                                                                                    | 1 · · N/A · ·                                                         |                              |   |   |        |   |     |

### System will show the *Workflow Setup > Edit*

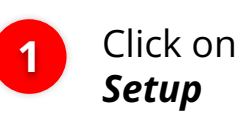

2

3

Click on the **Workflow** Setup

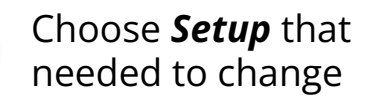

Click **Next** 

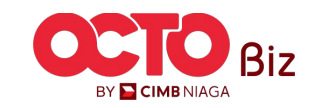

s t e p

#### Task List > Review Details

| tails                                                                                                    |                                                                                                    |                                                                                                    |                                                                                                    |                     |
|----------------------------------------------------------------------------------------------------|----------------------------------------------------------------------------------------------------|----------------------------------------------------------------------------------------------------|----------------------------------------------------------------------------------------------------|---------------------|
| npany ID                                                                                                    | Company Name                                                                                                    | Workflow N                                                                                                    | lame                                                                                                    |                     |
| ANCORP                                                                                                    | JLPTJTU JPYKULZS TJOYQYSYZL<br>TWONJSW                                                                                                    | WORKFLO                                                                                                    | DW_1                                                                                                    |                     |
| ective Date                                                                                                    | Last Active Date                                                                                                    | Statur                                                                                                    |                                                                                                    |                     |
| Jun 2024                                                                                                    | 28                                                                                                    | Inactive                                                                                                    |                                                                                                    |                     |
| sion                                                                                                    | Clone From Version                                                                                                    |                                                                                                    |                                                                                                    |                     |
|                                                                                                    | 9                                                                                                    |                                                                                                    |                                                                                                    |                     |
| <ul> <li>Lines is an overlap of the set of the providence</li> </ul>                                                                                                    | THE REPORT OF A REAL PROPERTY AND A REAL PROPERTY AND A REAL PROPE | surface and surgers of a                                                                                                    | nation sation Pointy (on                                                                                                    | Y ILDI              |
| Approver) at one time.<br>• Simple Workflow Mode only requi<br>• Authorisation Policy value is Policy<br>required to complete the workflow                                                                                                    | ired on how many number of user required to co<br>y Bules tab to set on specific rules such as trans.<br>w.                                                                                                    | omplete the workflow.<br>action amount, initiating ac                                                                                                    | Approver                                                                                                    | of user             |
| Approver) at one time. Simple Workflow Mode only require Authorisation Policy value is Policy required to complete the workflow Functions                                                                                                    | ired on how many number of user required to c<br>y Bules tab to set on specific rules such as trans<br>w.<br>Reviewer<br>Singla Warkfrey Mode 0                                                                                                    | omplete the workflow,<br>action amount, initiating ac<br>Simple Workflow Mode                                                                                                    | Approver O                                                                                                    | of user<br>Policy © |
| Approver) at one time.<br>5 Simple Workflow Mode only requi<br>• Authoristation Policy value is Policy<br>required to complete the workflow<br>Renctions<br>Administration                                                                      | ired on how many number of user required to c<br>y Rules tab to set on specific rules such as trans<br>or.<br>Reviewer<br>Single Washflow Mode 0                                                                                                    | omplete the workflow,<br>action amount, initiating ac<br>Simple Workflow Mode                                                                                                    | Approver O                                                                                                    | of user<br>Policy ① |
| Approver) at one time.<br>5 Simple Workflow Mode only requi<br>• Authorisation Policy value is Policy<br>required to complete the workflow<br>Renctions<br>Administration<br>Manage Company                                                     | ired on how many number of user required to a<br>y Rules tab to set on specific rules such as trans<br>ac.<br>Reviewer<br>Single Washflow Mode                                                                                                    | omplete the workflow.<br>Laction amount, initiating ac<br>Simple Workflow Mode                                                                                                    | Approver  Authoritation ( N/A N/A                                                                                                    | of user<br>Policy • |
| Approver) at one time.<br>5 Simple Workflow Mode only requi<br>• Authorisation Policy value is Policy<br>required to complete the workflow<br>Functions<br>Administration<br>Manage Company<br>Manage Notifications                             | Inted on how many number of user required to or<br>y Rules tab to set on specific rules such as transitive<br>Singles Workflow Mode                                                                                                    | omplete the workflow.<br>Location amount, initiating ac<br>Simple Workflow Mode<br>1                                                                                                    | Approver  Approver  Activoritation I N/A N/A                                                                                                    | of user<br>Policy   |
| Approver) at one time.<br>Simple Workfow Mode only require<br>Autorisation Policy value is Policy<br>required to complete the workflow<br>Functions<br>Administration<br>Manage Company<br>Manage Notifications<br>User Status and Secure Token | Inited on how many number of user required to or<br>y hules tab to set on specific rules such as trans-<br>ex, ex.                                                                                                    | omplete the work flow.<br>Initialing ac<br>Simple Work flow Mode<br>1<br>1<br>1                                                                                                    | Approver  Australiana Australiana A                                                                                                    | of user :           |
| Approver) at one time.<br>Simple Workfow Mode only require<br>Authorisation Policy value is Polic<br>Functions<br>Administration<br>Manage Company<br>Manage Notifications<br>User Status and Secure Token                                      | Inited on how many number of user required to or<br>y hules table set on specific nules such as trans-<br>ex.                                                                                                    | omplete the workflow.<br>Initiality of the second second sec | Approver  Authoritation Authoritation Author | Policy              |

| Payment                    |   |   |     |   |          |   |
|----------------------------|---|---|-----|---|----------|---|
| Bill Payment               | 0 | ~ | 1   | ~ | Testing  | ~ |
| Modul Penerimaan Negara    | 0 | × | 1   | * | tasklisr | ~ |
| Transfer to Other Banks    | 0 | × | 1   | × | tasklisr | ~ |
| Transfer within CIMB Niaga | 0 | ~ | 1   | ~ | tasklisr | ~ |
| Services                   |   |   |     |   |          |   |
| BI-FAST Alias Maintenarice | 0 | × | ×.  | × | N/A      | v |
| BI-FAST Alias Registration | 0 | × | 8   | × | N/A      | ~ |
| Manage Beneficiary         | 0 | ~ | 8   | ~ | N/A      | ~ |
| Manage Recurring           | 0 | ~ | ii. | × | N/A      | ~ |
| Manage Template            | 0 | ~ | 8   | ~ | N/A      | ~ |
| Stop Payment               | 0 | × | 1   | × | N/A      | v |
| Back                       |   |   |     | 1 |          |   |

### System will show the *Review Details*

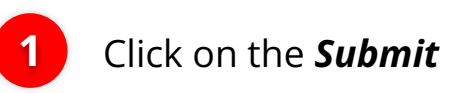

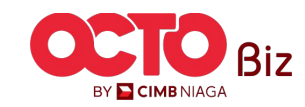

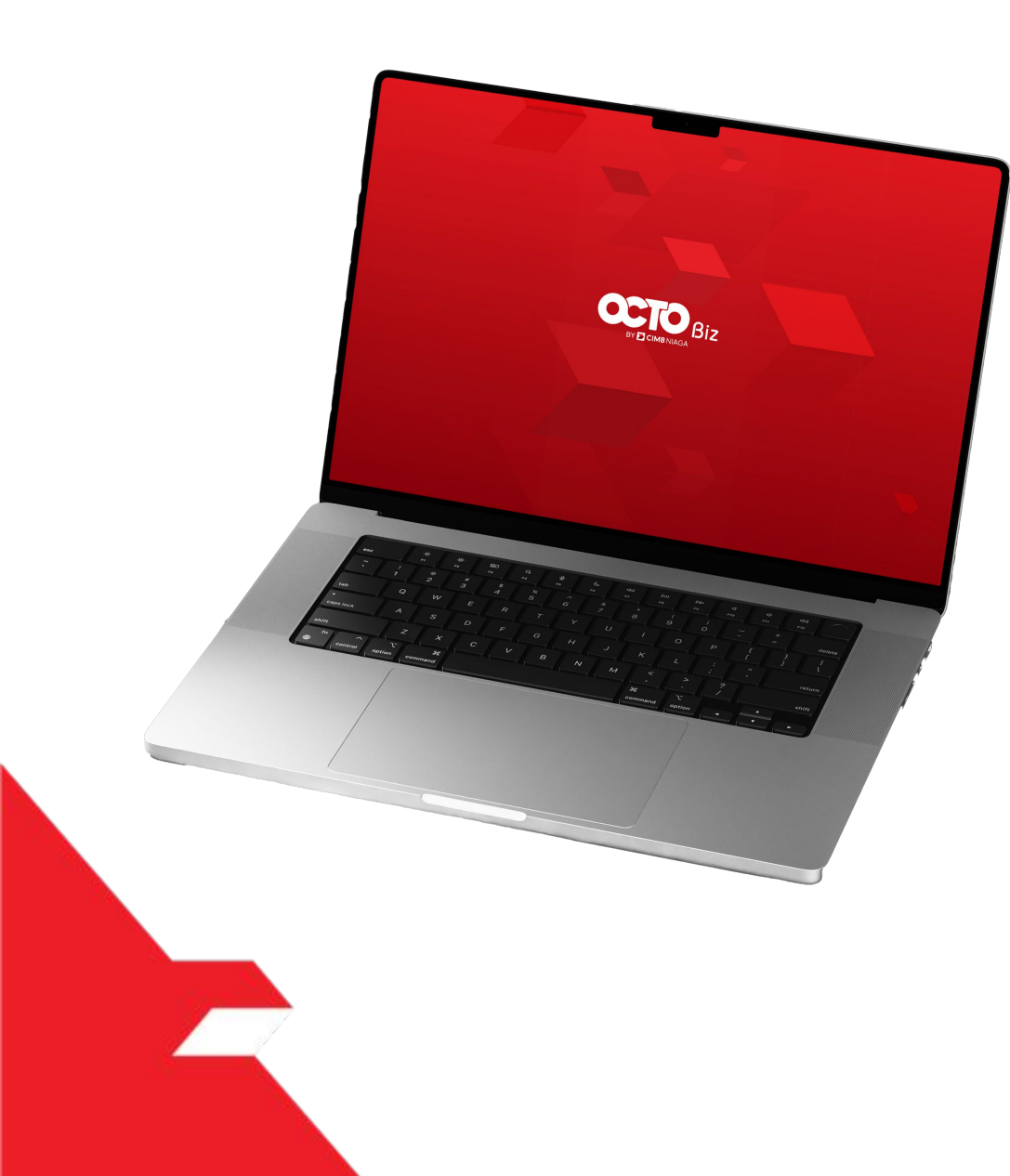

### SysAdmin Authorisation Policy

Signature Set Library

**Rules Library** 

**Policy Setup** 

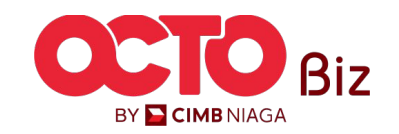

Menu: Administration > Workflow Setup

| Tab                                       | Description                                                                                                    |
|-------------------------------------------|----------------------------------------------------------------------------------------------------|
| Authorisation<br>Policy / Policy<br>Setup | <ol> <li>The function of an 'Authorisation Policy' is to define which 'Signature Sets' are required to move a task on to the next workflow stage whenever certain 'Rules' (Conditions) are met. This 'Rule' + 'Signature Set' combination is known as a Policy Item. There can be multiple Policy Items per Authorisation Policy.</li> <li>Whenever a transaction fulfils the 'Rules' specified in the 'Policy Item', the 'Signature Set' that is coupled with the 'Rules' will be used to determine which 'Signature Types' and how many of them are needed before the transaction can move on to the next workflow stage.</li> <li>Within an authorisation policy, user also need to define below items:         <ul> <li>Anchor Currency: To be used during amount-based rule evaluation, regardless of the source currency, if no currency was specified for the Transaction Amount based rule, the source amount will always be converted into the anchor currency before evaluation. Users can explicitly specify another currency when defining a Transaction Amount based rule. If this is done, then for that rule, evaluations will be performed in that currency instead.</li> <li>Sequence of 'Policy Item': To define the priority in which Policy Item will be evaluated by the workflow engine first.</li> <li>Excluded User: To exclude specific user from approving the impacted transaction.</li> </ul> </li> </ol> |
| Signature Set                             | <ol> <li>A 'Signature Set' is a collection of Signature Types (configurable via BBO Company Maintenance) that must be collected for a transaction to move on to the next workflow stage. It defines:         <ul> <li>A. The number of each Signature Type needed.</li> <li>B. The sequence in which the Signatures must be collected (priority), if any.</li> </ul> </li> <li>BBO user / Corporate admin can define multiple workflow paths in a single Signature Set using OR operator.         <ul> <li>A. System shall perform checking in CFO Task List, if the Signature Type is no longer applicable, system to remove the impacted transaction from the authorisers' task list.</li> <li>B. Consider sample signature set below:                 Path 1: Assistant Manager (Seq 1, No. of Approvers 2)                 Path 2: Clerk (Seq 1, No. of Approvers 1) + Manager (Seq 2, No. of Approver 1)                 I. For transaction using this signature set, the transaction will be routed to the task list of 'Assistant Manager' and 'Clerk'                 II. If 'Assistant Manager' approves the transaction, path 2 will be disabled, the task will be removed from 'Clerk' task list.             </li></ul> </li> </ol>                                                                                                    |
| Rules Library                             | <ul> <li>Rules are the conditions used to determine which Signature Set is used. There are 5 rule types available in the system</li> <li>Product (Provider Product Group, e.g. Transfer within CIMB Niaga)</li> <li>Payment Mode (e.g: Own Account)</li> <li>Highest Batch Transaction Amount (Highest transaction amount in the batch)</li> <li>Total Batch Transaction Amount (Total transaction amount in the batch)</li> <li>Initiating Account No. (Debit Account Number for Payment)</li> <li>Transaction Source (Data Entry - manual input via Data Entry / Template - load from Template)</li> </ul>                                                                                                    |

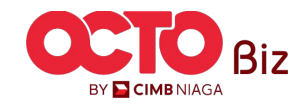

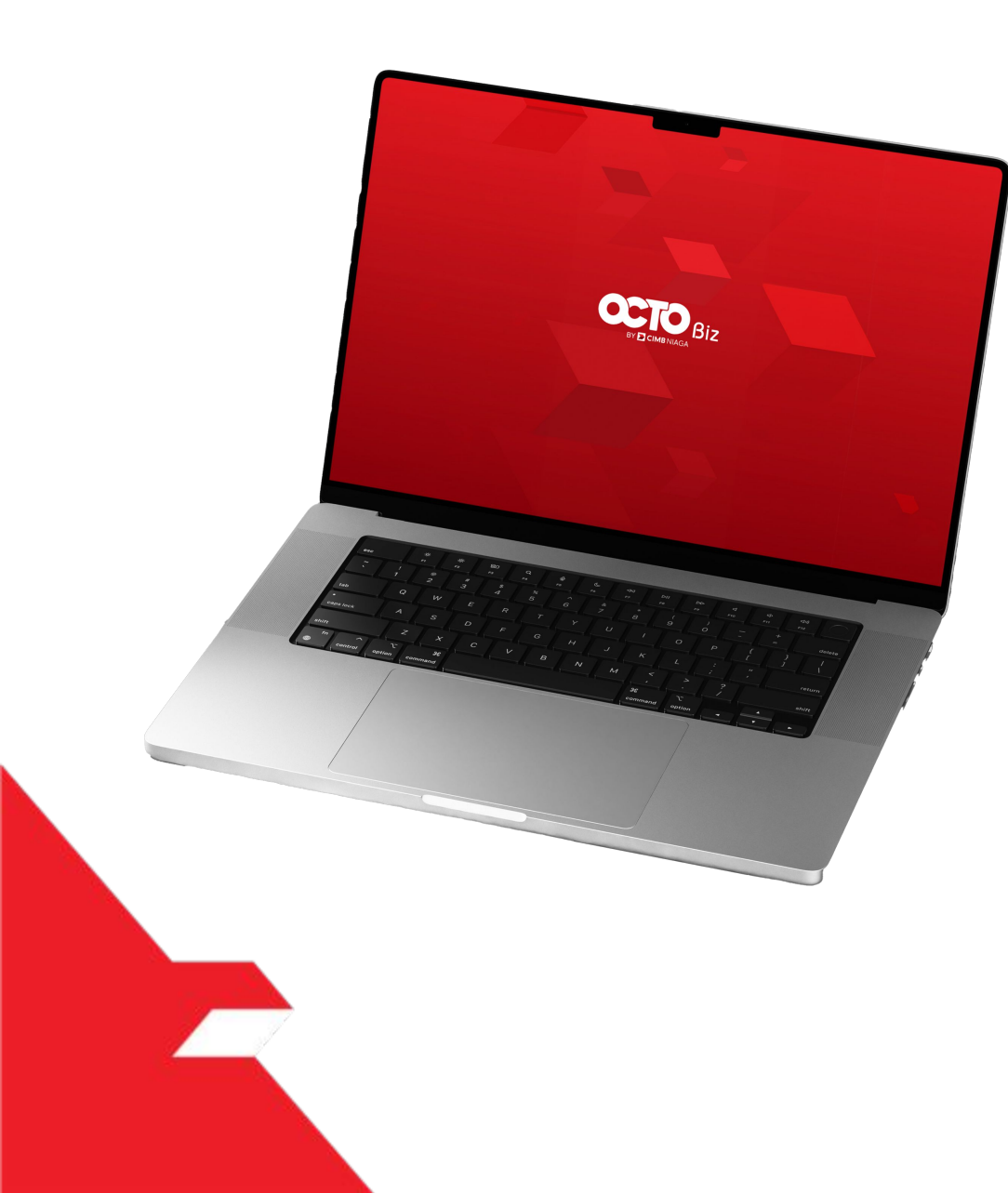

### SysAdmin Authorisation Policy

Signature Set Library

**Rules Library** 

**Policy Setup** 

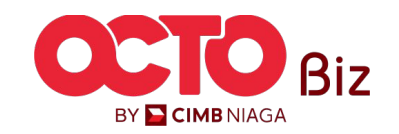

Menu: Administration > Workflow Setup

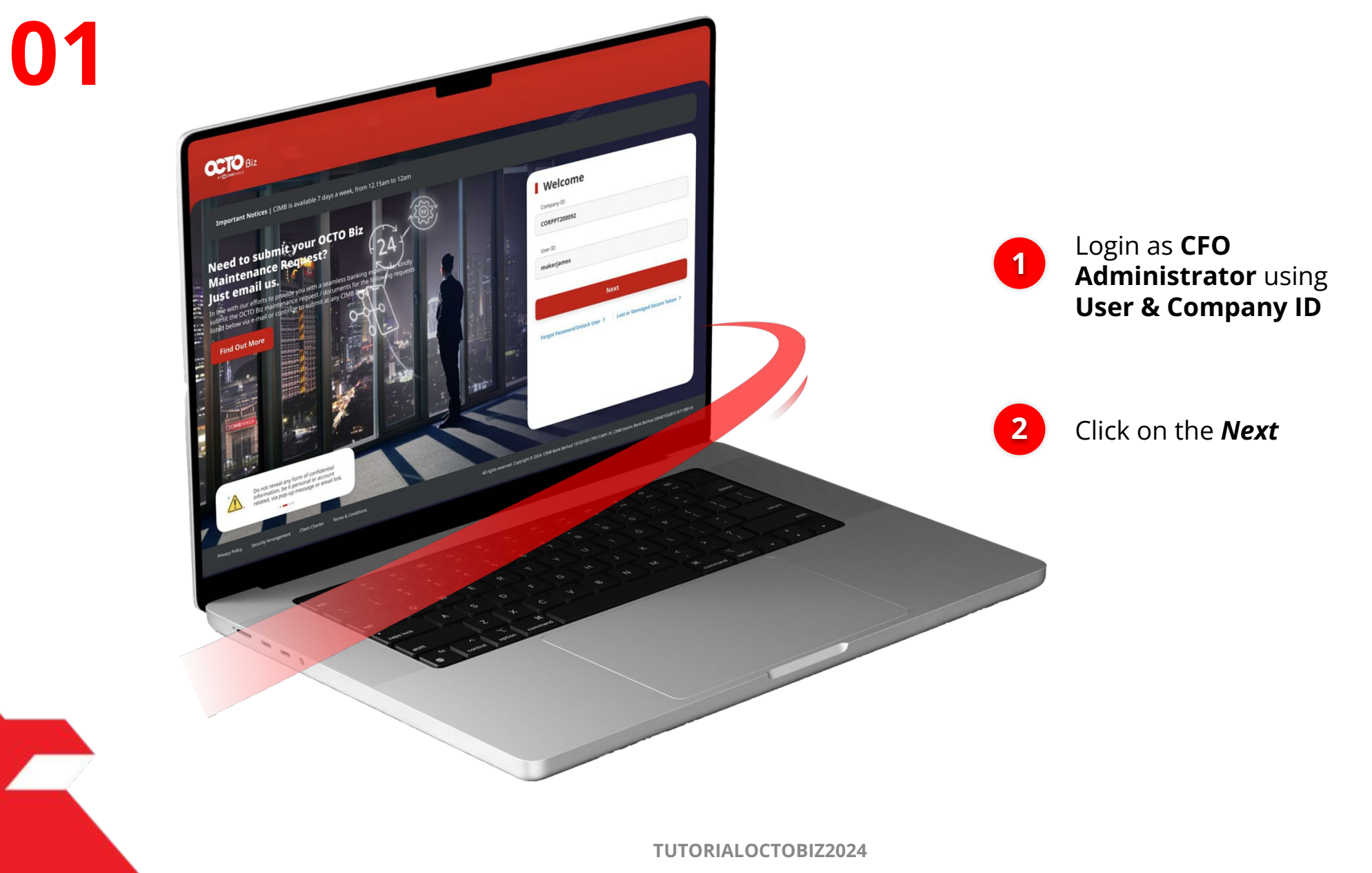

STEP

Menu: Administration > Workflow Setup

s t e p

P.

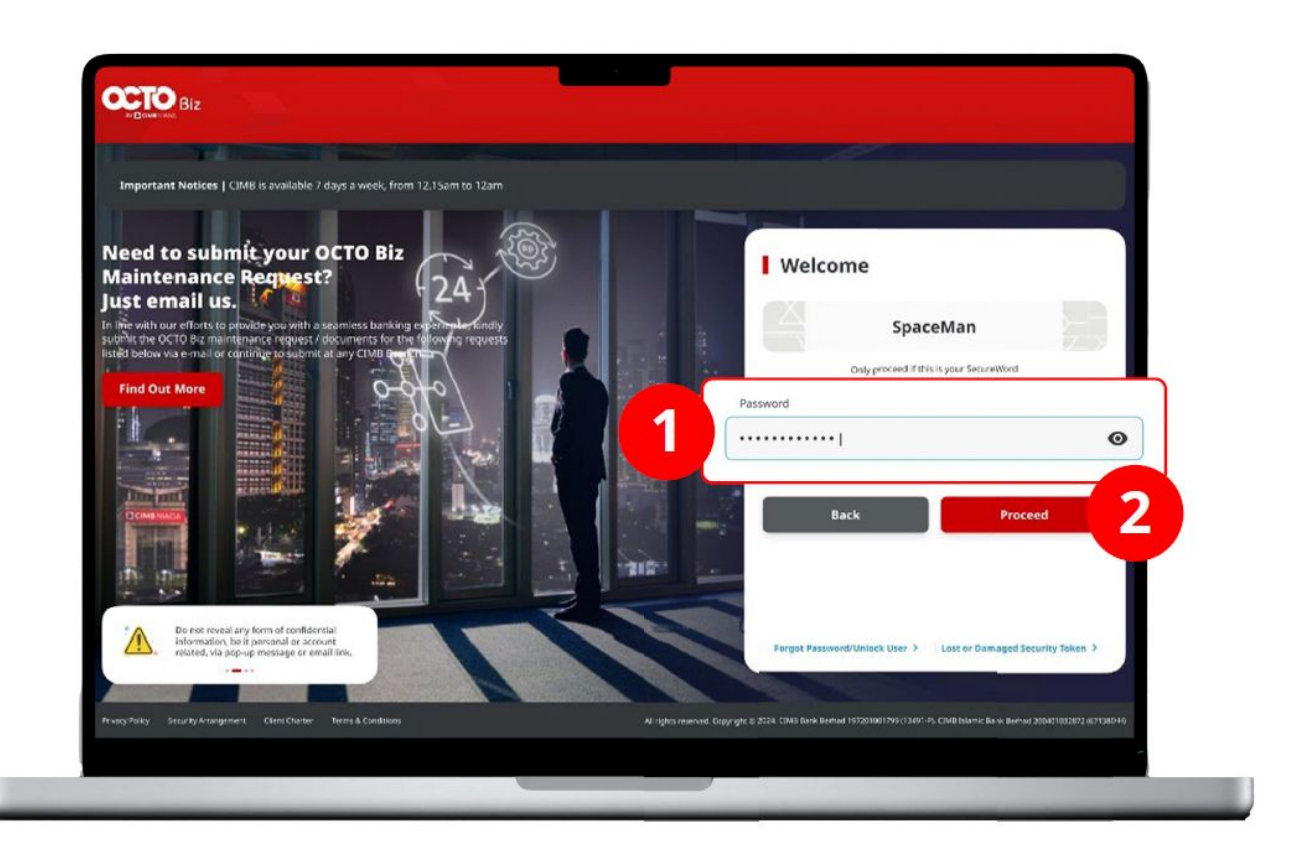

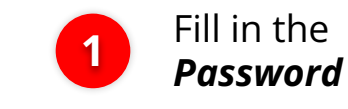

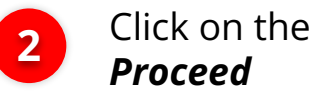

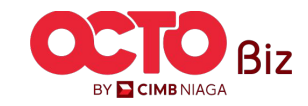

STEP **03** 

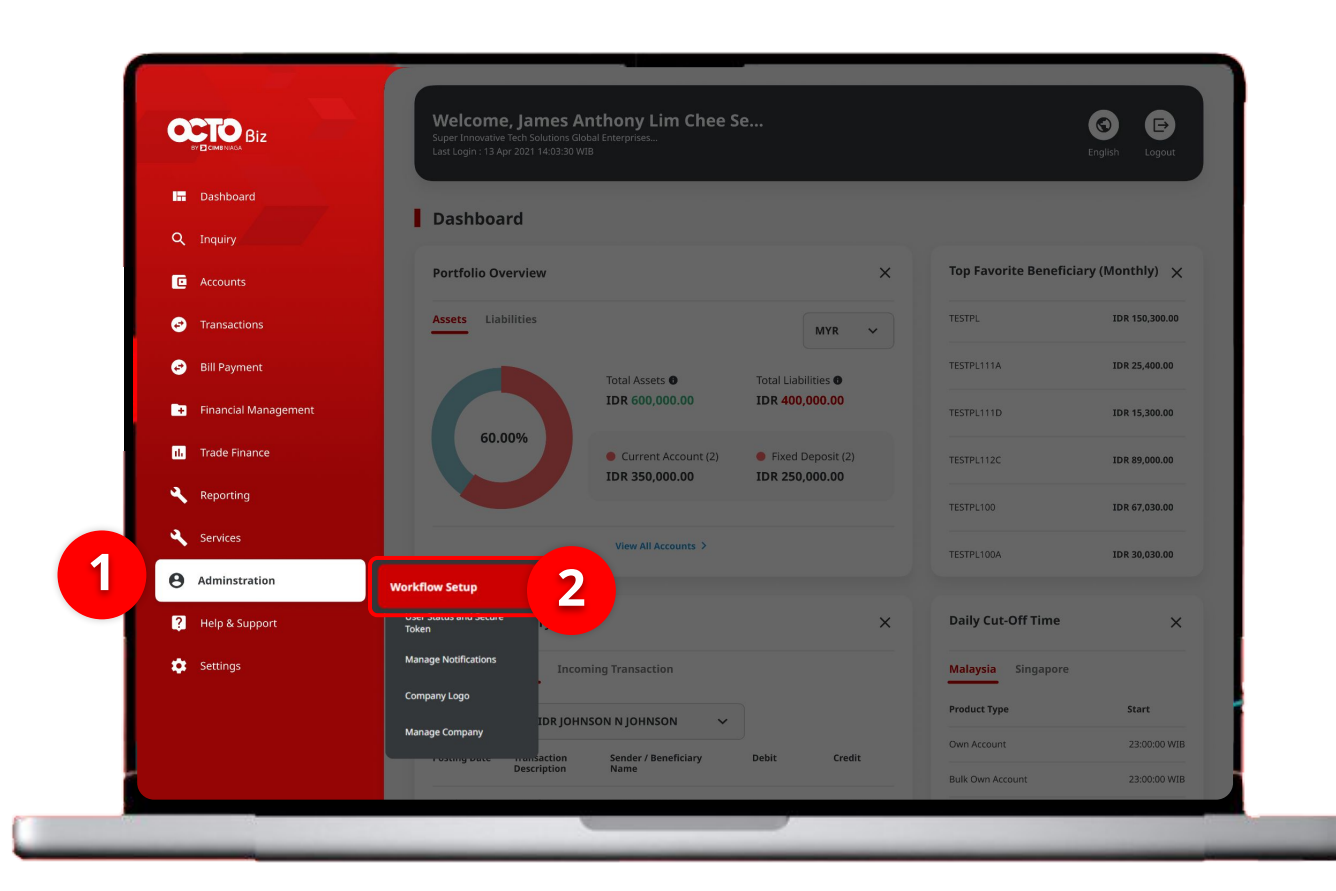

### System will show the Dashboard Page

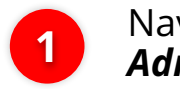

Navigate to *Administration* 

Workflow Setup

Click on the

2

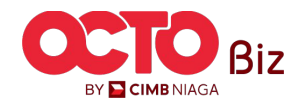

18

Menu: Administration > Workflow Setup

Menu: Administration > Workflow Setup

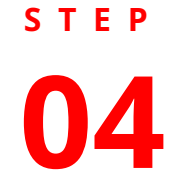

Workflow Setup > Listing

| isting     |           |                                     |                                                     |                  |         |           |  |
|------------|-----------|-------------------------------------|-----------------------------------------------------|------------------|---------|-----------|--|
| Company ID |           | Сотралу Name<br><b>JLPTJTU JPYK</b> | Company Name<br>JLPTJTU JPYKULZS TJOYQYSYZL TWONJSW |                  |         |           |  |
| No.        | Version   | Workflow Name                       | Effective Date                                      | Last Active Date | Status  | Action    |  |
| 1          | <u>37</u> | WORKFLOW_1                          | 20 Jun 2024                                         |                  | Active  | Duplicate |  |
|            |           |                                     |                                                     |                  |         |           |  |
| listory    |           |                                     |                                                     |                  |         |           |  |
| No.        | Version   | Workflow Name                       | Effective Date                                      | Last Active Date | Status  |           |  |
| 1          | <u>26</u> | WORKFLOW_1                          | 20 Jun 2024                                         | 20 Jun 2024      | Expired |           |  |
| 2          | 23        | WORKFLOW_1                          | 20 Jun 2024                                         | 20 Jun 2024      | Expired |           |  |
| 3          | 22        | WORKFLOW_1                          | 20 Jun 2024                                         | 20 Jun 2024      | Expired |           |  |
| 4          | <u>21</u> | WORKFLOW_1                          | 20 Jun 2024                                         | 20 Jun 2024      | Expired |           |  |
| 5          | <u>18</u> | WORKFLOW_1                          | 20 Jun 2024                                         | 20 Jun 2024      | Expired |           |  |
| 6          | <u>10</u> | WORKFLOW_1                          | 19 Jun 2024                                         | 20 Jun 2024      | Expired |           |  |
| 7          | 9         | WORKFLOW_1                          | 19 Jun 2024                                         | 19 Jun 2024      | Expired |           |  |
| 8          | 5         | WORKFLOW_1                          | 19 Jun 2024                                         | 19 Jun 2024      | Expired |           |  |
| 9          | 4         | WORKFLOW_1                          | 19 Jun 2024                                         | 19 Jun 2024      | Expired |           |  |
| 10         | 1         | WORKFLOW_1                          | 02 Feb 2024                                         | 19 Jun 2024      | Expired |           |  |

### System will show the *Workflow Setup > Listing*

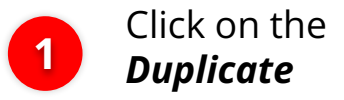

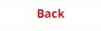

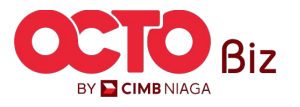

## s t e p

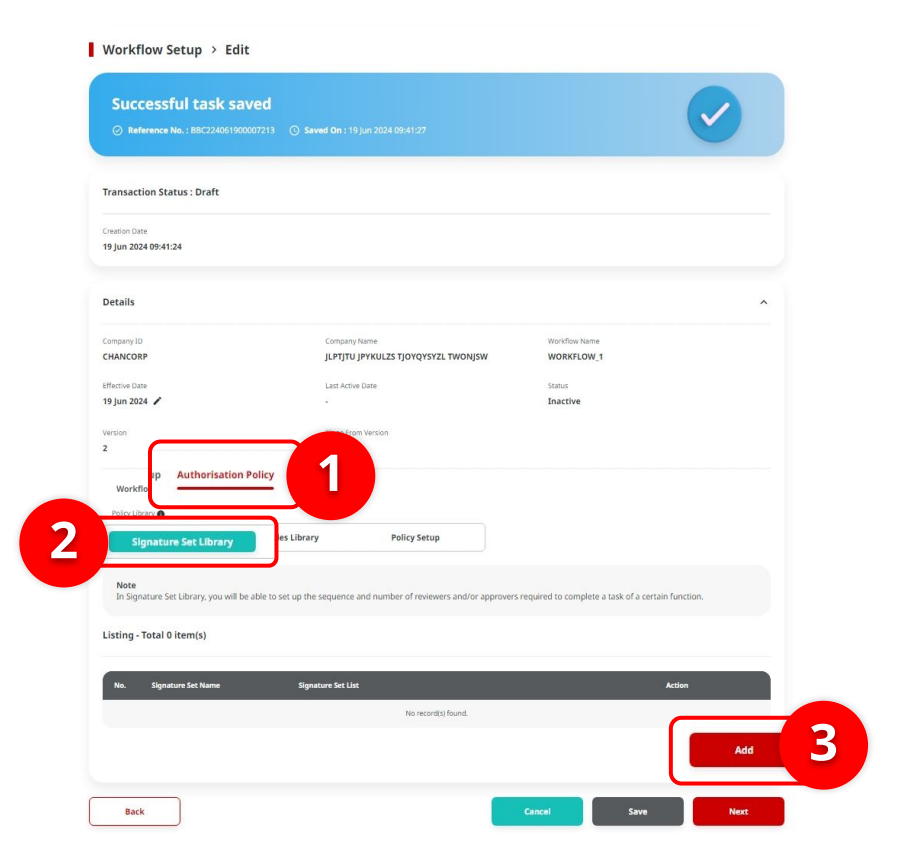

#### Signature Set Library | Workflow Setup

Menu: Administration > Workflow Setup

#### System will show the **Workflow** Setup > Edit

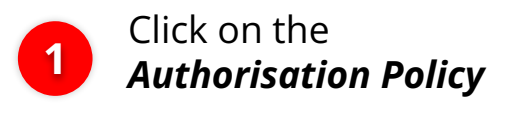

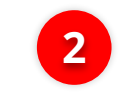

3

Choose *Signature Set Library* 

Click on the **Add** 

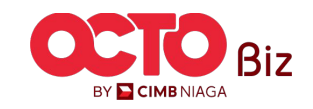

| Details                                                                                          |                                                                                 |                               |   |
|--------------------------------------------------------------------------------------------------|---------------------------------------------------------------------------------|-------------------------------|---|
| Company ID                                                                                       | Workflow fee                                                                    | attw                          |   |
| CHANCORP                                                                                         | WORKFLO                                                                         | 2013                          |   |
| lignature Set Name * 0                                                                           | Stage *                                                                         |                               |   |
| Enter                                                                                            | Approver                                                                        | r Stage                       |   |
| 1                                                                                                |                                                                                 |                               |   |
| 4 item(s)                                                                                        |                                                                                 |                               |   |
| · · · · · · · · · · · · · · · · · · ·                                                            |                                                                                 |                               |   |
| Note     "Available Signature Types" value is retrieved from company maintenance m               | odules (Signature Type).                                                        |                               |   |
| <ul> <li>Drag the "Available Signature Types" options, and drop the rules options int</li> </ul> | "Signature Set" box. You may also change sequential number to re-arrange the se | zquence.                      |   |
| Swarch Available Signature Types                                                                 |                                                                                 |                               |   |
| Enter                                                                                            |                                                                                 |                               | 2 |
| ilable Signature Types                                                                           |                                                                                 |                               |   |
|                                                                                                  |                                                                                 |                               |   |
| LERN                                                                                             |                                                                                 |                               |   |
| MANAGER                                                                                          |                                                                                 | =                             |   |
| ITAFF A                                                                                          |                                                                                 | =                             |   |
|                                                                                                  |                                                                                 |                               |   |
| TAFF B                                                                                           |                                                                                 | =                             |   |
|                                                                                                  |                                                                                 |                               |   |
|                                                                                                  |                                                                                 |                               |   |
| Signature Set Details*                                                                           |                                                                                 | Rentered                      | 3 |
|                                                                                                  |                                                                                 |                               |   |
|                                                                                                  |                                                                                 |                               | 5 |
|                                                                                                  |                                                                                 | Add Signature Set Detail      | 5 |
|                                                                                                  |                                                                                 |                               |   |
|                                                                                                  |                                                                                 | Close Duplicate Check Confirm |   |

### System will show the **Pop-Up Add Signature Set**

Complete the Signature Name & Stage

2 Drag Signature type that available to the Signature Set table

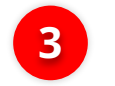

Click on the **Add Signature Set Details** 

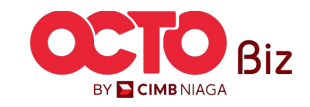

Enter Enter Available Signature Types CLERK System will show the *Table* MANAGER STAFF A Add another **Signature** 1 1 set to create New Signature Set signature set Remove Signature Set Details\* combination AND Sequential 1 v : [ 1 v ] CLERK X Sequential 2 V : [ 1 V ] MANAGER 1 × Click on the **Confirm** 2 OR Remove 2 Add Signature Set Detai 2 Confirm **Duplicate Check** Close

STEP

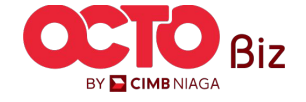

Menu: Administration > Workflow Setup

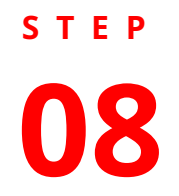

| Reference No. : BBC2240519000                                                                                                    | 07215 🔘 Saved On : 19 jun 2024 10:09:45                                                                                                    | $\checkmark$                                                                         |
|----------------------------------------------------------------------------------------------------|----------------------------------------------------------------------------------------------------|--------------------------------------------------------------------------------------|
| Transaction Status : Draft                                                                                                    |                                                                                                    |                                                                                      |
| reation Date<br>19 Jun 2024 10:09:43                                                                                                    |                                                                                                    |                                                                                      |
| Details                                                                                                    |                                                                                                    | ^                                                                                    |
| Company ID                                                                                                    | Company Name                                                                                                    | Workflow Name                                                                        |
| CHANCORP                                                                                                    | JLPTJTU JPYKULZS TJOYQYSYZL TWONJSW                                                                                                    | WORKFLOW_1                                                                           |
|                                                                                                    |                                                                                                    |                                                                                      |
| ffective Date                                                                                                    | Last Active Date                                                                                                    | Status                                                                               |
| effective Date                                                                                                    | Last Active Date                                                                                                    | Status<br>Inactive                                                                   |
| ffective Date<br>19 Jun 2024 🖋                                                                                                    | Last Active Date                                                                                                    | Status<br>Inactive                                                                   |
| ffettive Date<br>9 jun 2024 /<br>ersion<br>Workflow Setup<br>Policy Library                                                                                                    | Last Active Date - Clone from Version 1 Policy Relate Liberary Policy                                                                                            | Status<br>Inactive                                                                   |
| Effective Date<br>19 Jun 2024 A<br>Version<br>Workflow Setup<br>Peloy Library<br>Signature Set Library<br>Note<br>In Signature Set Library, you will be<br>Listing - Total 1 item(s)                                                        | Last Active Date - Clone From Version 1 Policy Rules Library Policy Setup able to set up the sequence and number of reviewers and/or approve                     | status<br>Inactive<br>rs required to complete a task of a certain function.          |
| Effective Date<br>Ity Jun 2024 A<br>Arrston<br>4<br>Workflow Setup Authorisation<br>Pelicy Library<br>Signature Set Library<br>Note<br>In Signature Set Library, you will be<br>Listing - Total 1 item(s)<br>No. Signature Set Name         | Last Active Date  Clone From Version  Policy  Rules Library Policy Setup  able to set up the sequence and number of reviewers and/or approve  Signature Set List | status<br>Inactive<br>Ins required to complete a task of a certain function.         |
| Effective Date<br>Is Jun 2024 A<br>Aversion<br>Workflow Setup Authorisation<br>Pelicy Library<br>Signature Set Library<br>Note<br>In Signature Set Library, you will be<br>Listing - Total 1 item(s)<br>No. Signature Set Name<br>1 testing | Last Active Date                                                                                                    | status Inactive rs required to complete a task of a certain function.  Action Action |

#### System will show the Edit page and show the **Box Acknowledgement**

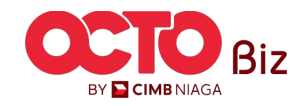

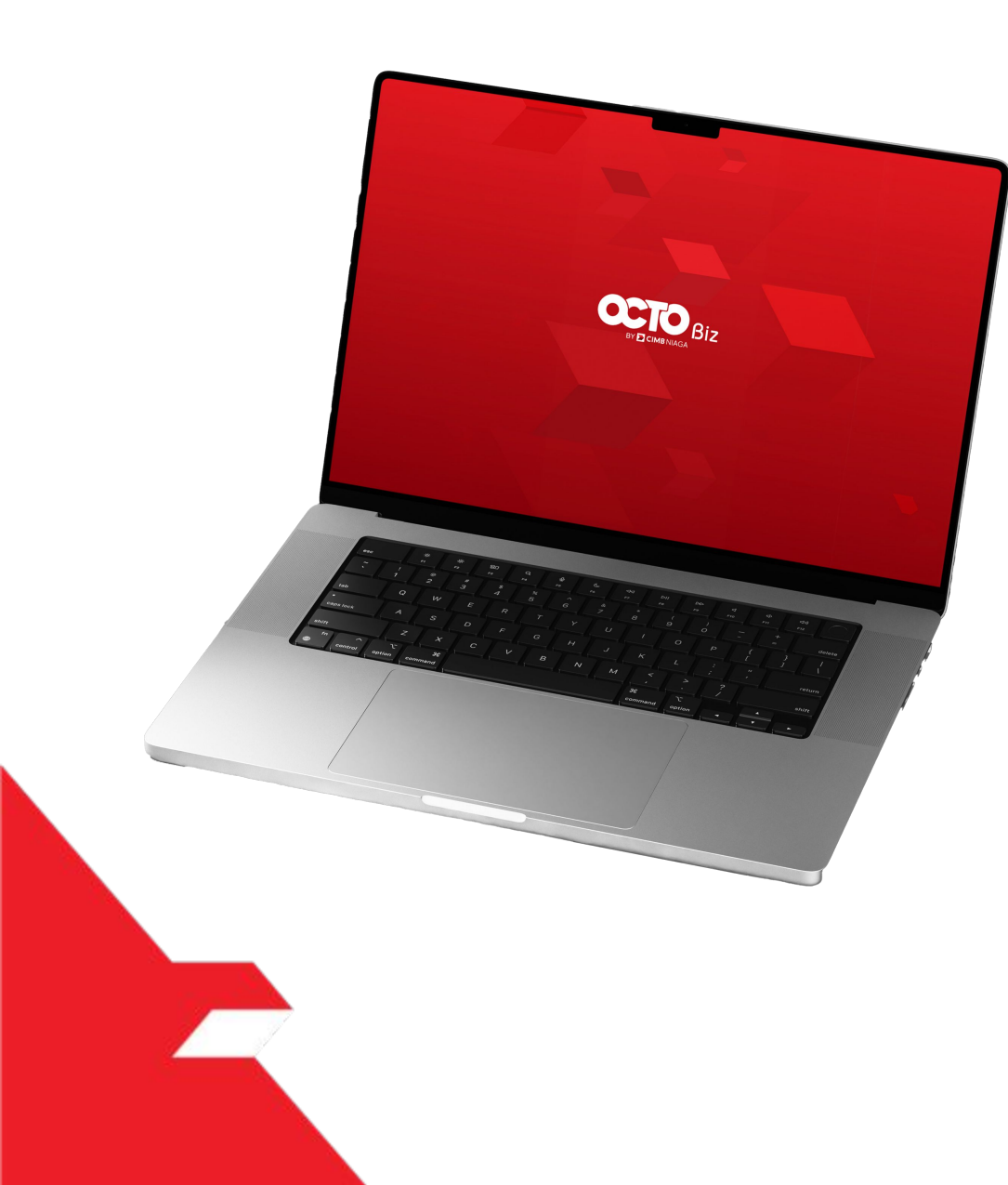

### SysAdmin Authorisation Policy

Signature Set Library

**Rules Library** 

**Policy Setup** 

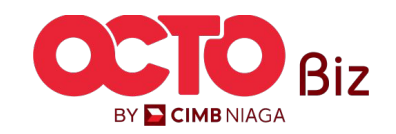

Menu: Administration > Workflow Setup

| Rule Type                 | Evaluation Type Field                                                                                                    |
|---------------------------|----------------------------------------------------------------------------------------------------|
| Transaction Group         | <ul> <li>Is Not (ex: Task 'Is Not' product A / Payment mode A / Transaction Source A. Note: Is</li> <li>Not is for individual value)</li> </ul>                                                                                                    |
| Payment Mode              | <ul> <li>Not in (ex: Task 'Not In' product A / Payment mode A / Transaction Source A. Note:<br/>Not In is for multiple value)</li> <li>In (ex: Task is 'In' this product / payment mode / Transaction Source Note: In is for</li> </ul>                                                                                                    |
| Transaction Source        | <ul> <li>ultiple value )</li> <li>Like / = (ex: Task '=' or equal to product A / Payment mode A / Transaction Source A)</li> </ul>                                                                                                    |
| Highest Batch Transaction | <ul> <li>= (ex: Transaction '=' or equal to A)</li> <li>In Between (ex: Transaction is 'In Between' A and B)</li> <li>Is Not (ex: Transaction 'Is Not' A)</li> <li>=&gt; (ex: Transaction is'=&gt;'( equal or bigger than A)</li> </ul>                                                                                                    |
| Total Batch Transaction   | <ul> <li>&gt; (ex: Transaction is '&gt;' or bigger than A)</li> <li>&lt;= (ex: Transaction is '&lt;=' / Smaller or equal than A)</li> <li>&lt; (ex: Transaction is '&lt;=' or smaller than A)</li> </ul>                                                                                                    |
| Initiating Account No.    | <ul> <li>Is Not (ex: Task 'Is Not' product A / Payment mode A / Transaction Source A. Note: Is Not is for individual value)</li> <li>Not in (ex: Task 'Not In' product A / Payment mode A / Transaction Source A. Note: Not In is for multiple value)</li> <li>In (ex: Task is 'In' this product / payment mode / Transaction Source. Note: In is for multiple value )</li> <li>Like / = (ex: Task '=' or equal to Initiating Account No.)</li> <li>Account Listing (choose task from Account Listing)</li> </ul> |

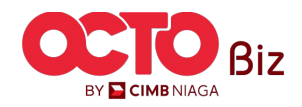

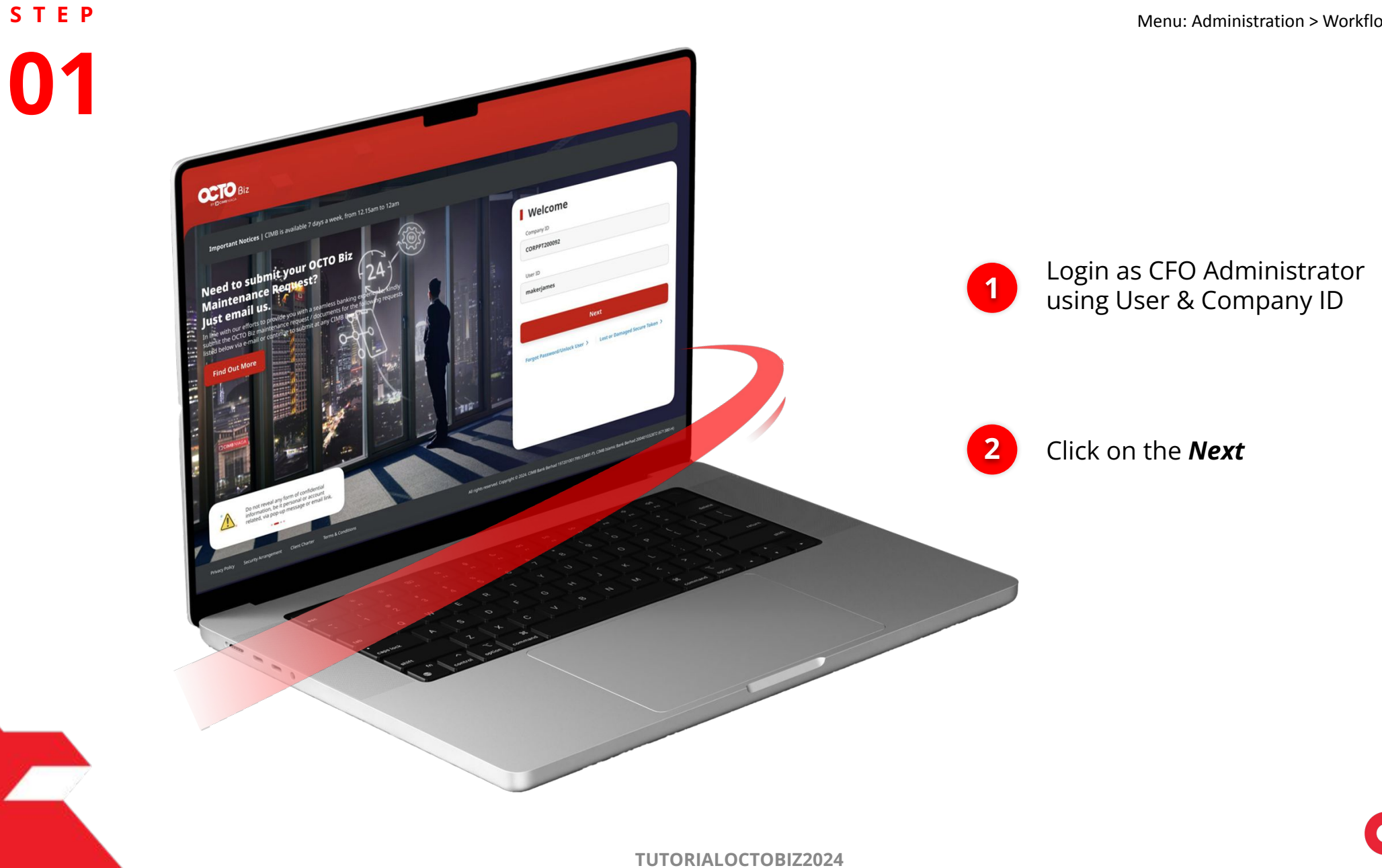

BY 🔁 CIMB NIAGA

**Rules Library** | Workflow Setup Menu: Administration > Workflow Setup

P.

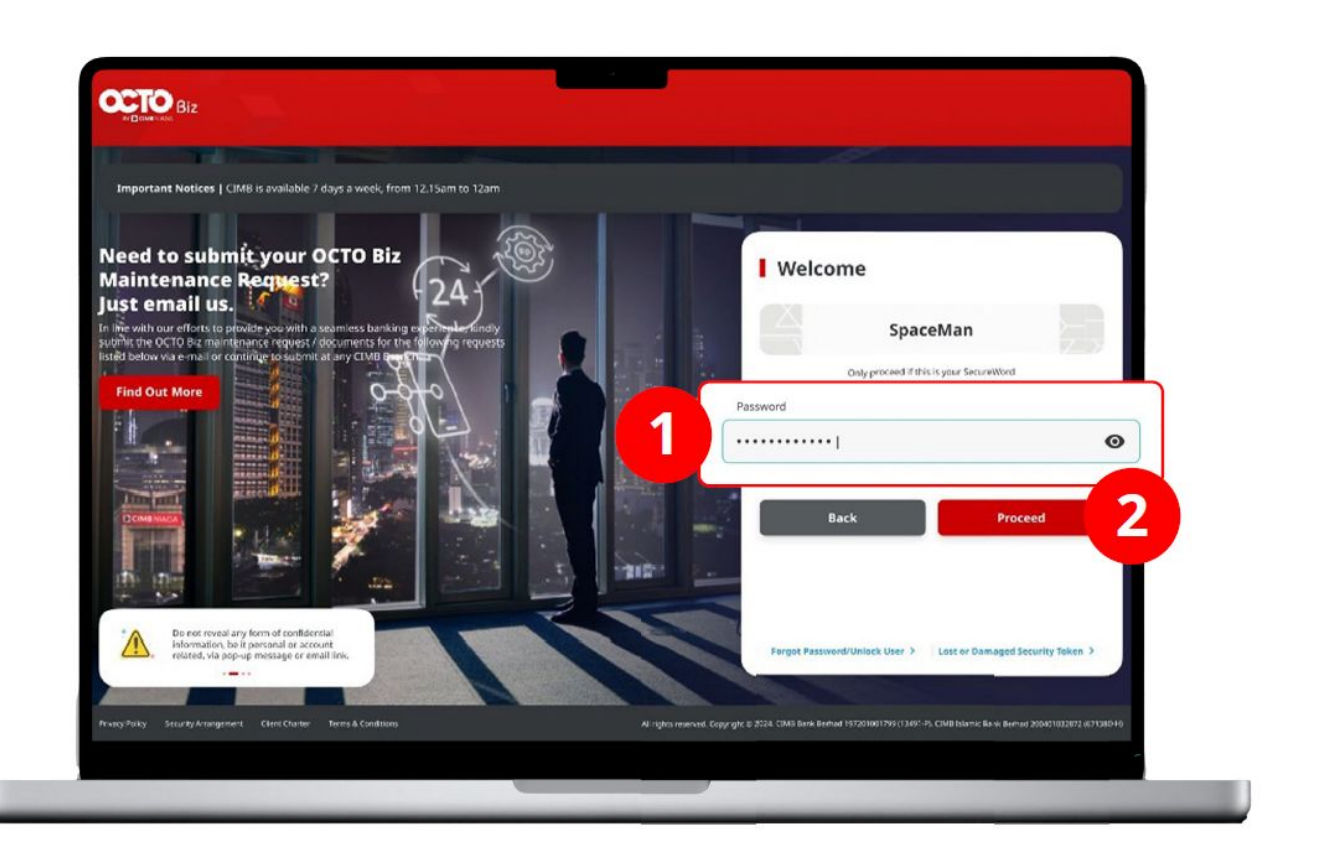

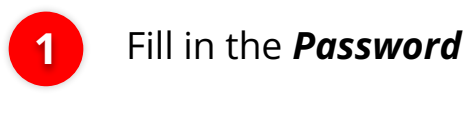

2

Click on the **Proceed** 

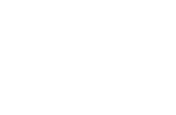

BY 🔁 CIMB NIAGA

STEP **03** 

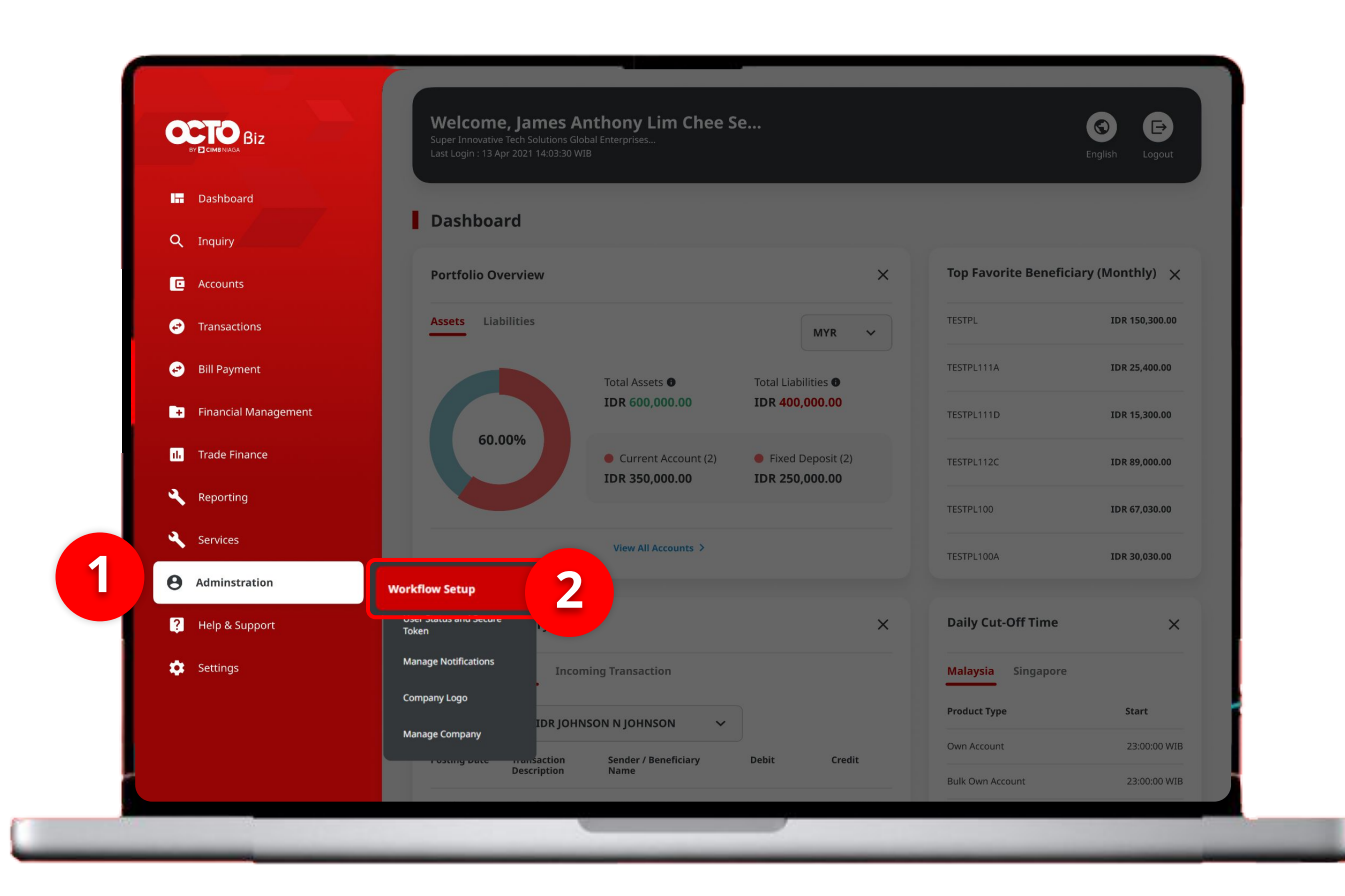

**Rules Library** | Workflow Setup Menu: Administration > Workflow Setup

System will show the Dashboard Page

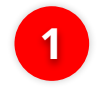

Navigate to **Administration** 

2 Click on the *Workflow Setup* 

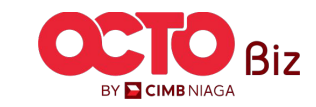

**Rules Library** | Workflow Setup Menu: Administration > Workflow Setup

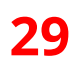

### s t e p 04

Workflow Setup > Listing

| Listing                |                                                                      |               |                |                  |        |           |  |
|------------------------|----------------------------------------------------------------------|---------------|----------------|------------------|--------|-----------|--|
| Company ID<br>CHANCORF | Company ID Company Name CHANCORP JLPTJTU JPYKULZS TJOYQYSYZL TWONJSW |               |                |                  |        |           |  |
| No.                    | Version                                                              | Workflow Name | Effective Date | Last Active Date | Status | Action    |  |
| 1                      | <u>37</u>                                                            | WORKFLOW_1    | 20 Jun 2024    | -                | Active | Duplicate |  |
|                        |                                                                      |               |                |                  |        |           |  |
| History                |                                                                      |               |                |                  |        |           |  |

| No. | Version   | Workflow Name | Effective Date | Last Active Date | Status  |
|-----|-----------|---------------|----------------|------------------|---------|
| 1   | <u>26</u> | WORKFLOW_1    | 20 Jun 2024    | 20 Jun 2024      | Expired |
| 2   | 23        | WORKFLOW_1    | 20 Jun 2024    | 20 Jun 2024      | Expired |
| 3   | 22        | WORKFLOW_1    | 20 Jun 2024    | 20 Jun 2024      | Expired |
| 4   | <u>21</u> | WORKFLOW_1    | 20 Jun 2024    | 20 Jun 2024      | Expired |
| 5   | <u>18</u> | WORKFLOW_1    | 20 Jun 2024    | 20 Jun 2024      | Expired |
| 6   | <u>10</u> | WORKFLOW_1    | 19 Jun 2024    | 20 Jun 2024      | Expired |
| 7   | <u>9</u>  | WORKFLOW_1    | 19 Jun 2024    | 19 Jun 2024      | Expired |
| 8   | 5         | WORKFLOW_1    | 19 Jun 2024    | 19 Jun 2024      | Expired |
| 9   | 4         | WORKFLOW_1    | 19 Jun 2024    | 19 Jun 2024      | Expired |
| 10  | 1         | WORKFLOW_1    | 02 Feb 2024    | 19 Jun 2024      | Expired |

System will show the **Workflow** Setup > Listing

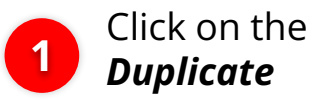

Back

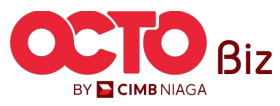

**Rules Library** | Workflow Setup Menu: Administration > Workflow Setup

### STEP 05

#### Workflow Setup > Edit

| Successful task saved                                           |                                                                                    |                                       |           |
|-----------------------------------------------------------------|------------------------------------------------------------------------------------|---------------------------------------|-----------|
| Reference No. 1996/2244061983607221      O 1                    | oved On 199 pm 2024 1256/12                                                        |                                       |           |
| ransaction Status : Draft                                       |                                                                                    |                                       |           |
| reduct Date<br>19 jun 2024 12:54:10                             |                                                                                    |                                       |           |
| Details                                                         |                                                                                    |                                       | *         |
| In party ID<br>DIANCORP                                         | Company frame<br>JEPTyTU JPYRULZS TJOYQYSYZL TWONJSW                               | When REPLAY In a real WID R KP LOW, 1 |           |
| (Tecline Date<br>19 Jun 2024 🖌                                  | Logi Active livice                                                                 | Inactive                              |           |
| IP Authorisation Policy                                         | Chere transitions<br>4                                                             |                                       |           |
| Signature Set Life                                              | Rides Library Policy Secup                                                         |                                       |           |
| Note<br>In Rules Library, you will be able to set up sets of re | ins such as transaction limits for different payment types and accounts, and more. |                                       |           |
| isting - Total 0 item(s)                                        |                                                                                    |                                       |           |
| Availatin Raha                                                  |                                                                                    |                                       | Action    |
|                                                                 | he recently have                                                                   |                                       | Add       |
| Back                                                            |                                                                                    | Cancel                                | Save Next |

#### System will show the **Workflow** Setup > Edit

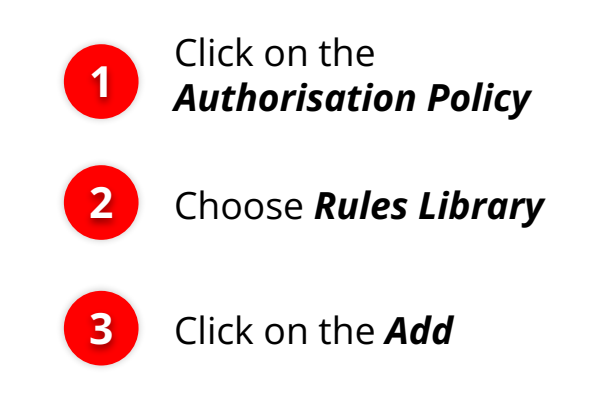

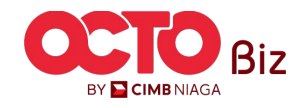

## s t e p

| Reference *                   |       | Evaluation Type *      |   |
|-------------------------------|-------|------------------------|---|
| Highest Batch Transaction Amo | unt V | In Between             |   |
| Evaluation Value From *       | To *  | Currency *             |   |
| 12                            | 134   | IDR - Indonesia Rupiah | ^ |
|                               |       | IDR - Indonesia Rupiah |   |

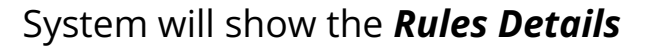

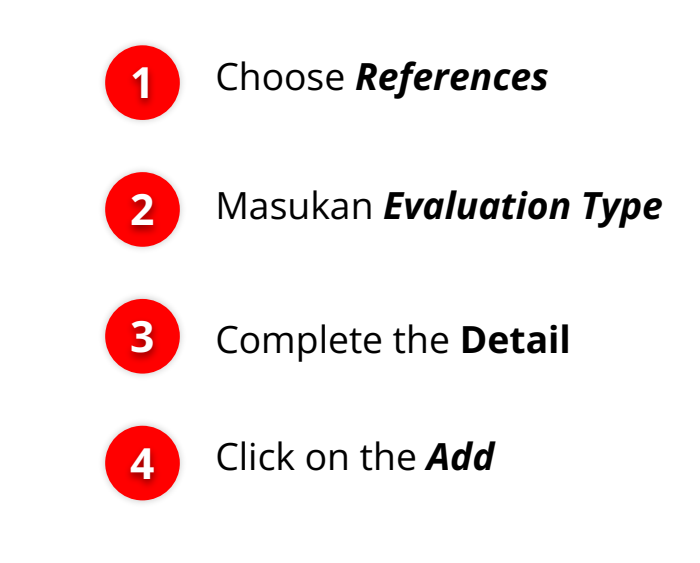

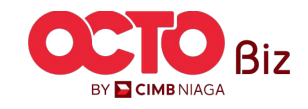

| Successful task save                                                                                                    | ed                                                                                                    |                                                                                     |
|----------------------------------------------------------------------------------------------------|----------------------------------------------------------------------------------------------------|-------------------------------------------------------------------------------------|
| Reference No.: BBC22405190000                                                                                                    | 7215 () Saved On : 19 jun 2024 10:09:45                                                                                                    |                                                                                     |
| Transaction Status : Draft                                                                                                    |                                                                                                    |                                                                                     |
| reation Date                                                                                                    |                                                                                                    |                                                                                     |
| .9 Jun 2024 10:09:43                                                                                                    |                                                                                                    |                                                                                     |
| Details                                                                                                    |                                                                                                    |                                                                                     |
| ompany ID                                                                                                    | Company Name                                                                                                    | Workflow Name                                                                       |
| HANCORP                                                                                                    | JLPTJTU JPYKULZS TJOYQYSYZL TWONJSW                                                                                                    | WORKFLOW_1                                                                          |
| ffective Date                                                                                                    | Last Active Date                                                                                                    | Status                                                                              |
| 9 Jun 2024 🖌                                                                                                    | ennan varan direkt kone.<br>20                                                                                                    | Inactive                                                                            |
|                                                                                                    |                                                                                                    |                                                                                     |
| ersion                                                                                                    | Clone From Version                                                                                                    |                                                                                     |
| Workflow Setup                                                                                                    | Clone from Version<br>1                                                                                                    |                                                                                     |
| ertion<br>Workflow Setup<br>Policy Library<br>Signature Set Library                                                                                                    | Clone From Version 1  Clone From Version Policy Setup                                                                                                    |                                                                                     |
| ersion Workflow Setup Policy Library Signature Set Library Note In Signature Set Library, you will be a                                                                                                    | Clone From Version 1                                                                                                    | s required to complete a task of a certain function.                                |
| ersion<br>Workflow Setup Authorisation P<br>Policy Library<br>Signature Set Library<br>Note<br>In Signature Set Library, you will be a<br>Listing - Total 1 item(s)                                        | Clone From Version 1 Policy Rules Library Policy Setup ble to set up the sequence and number of reviewers and/or approve                                                                                                    | s required to complete a task of a certain function.                                |
| erdon Workflow Setup Policy Library Signature Set Library Note In Signature Set Library; you will be a Listing - Total 1 item(s)                                                                           | Clone From Version 1  Rules Library Policy Setup  ble to set up the sequence and number of reviewers and/or approve                                                                                                    | s required to complete a task of a certain function.                                |
| ersion<br>Workflow Setup Authorisation P<br>Pelicy Library<br>Signature Set Library<br>Note<br>In Signature Set Library, you will be a<br>Listing - Total 1 item(s)<br>No. Signature Set Name              | Clone From Version 1  Clone From Version  N  Slipheture Set List                                                                                                    | s required to complete a task of a certain function.                                |
| ersion Workflow Setup Policy Library Signature Set Library Note In Signature Set Library, you will be a Listing - Total 1 item(s) No. Signature Set Name 1 testing                                         | Clone From Version 1  Clone From Version 1  Clone From Version Policy Setup  Dele to set up the sequence and number of reviewers and/or approve  Signature Set List Sequential 2:[1] MANAGER AND Sequential 2:[1] MANAGER AND                                                                                                    | s required to complete a task of a certain function. Action                         |
| ersion<br>Workflow Setup Authorisation P<br>Policy Library<br>Signature Set Library<br>Note<br>In Signature Set Library, you will be a<br>Listing - Total 1 item(s)<br>No. Signature Set Name<br>1 testing | Clone From Version 1  Clone From Version 1  Rules Library Policy Setup  ble to set up the sequence and number of reviewers and/or approve  Sequencial 2: [1] MANAGER AND Sequencial 2: [1] STAFE A AND Sequencial 1: [1] STAFE A AND                                                                                                    | s required to complete a task of a certain function.          Action                |
| ersion<br>Workflow Setup Authorisation P<br>Policy Library<br>Signature Set Library<br>Note<br>In Signature Set Library, you will be a<br>Listing - Total 1 item(s)<br>No. Signature Set Name<br>1 testing | Clone From Version 1  Clone From Version 1  Rules Library Policy Setup  ble to set up the sequence and number of reviewers and/or approve  ble to set up the sequence and number of reviewers and/or approve  Sequential 2: [1] STAFF AND Sequential 2: [1] STAFF AND Sequential 2: [1] STAFF AND Sequential 2: [1] STAFF AND Sequential 2: [1] STAFF AND Sequential 2: [1] STAFF AND Sequential 2: [1] STAFF AND Sequential 2: [1] STAFF AND Sequential 2: [1] STAFF AND Sequential 2: [1] STAFF AND Sequential 2: [1] STAFF B                                                                                                    | is required to complete a task of a certain function.       Action                  |
| erdon Workflow Setup Policy Library Signature Set Library Note In Signature Set Library, you will be a Listing - Total 1 item(s) No. Signature Set Name 1 testing                                          | Clone From Version 1  Clone From Version 1  Rules Library Policy Setup  Dele to set up the sequence and number of reviewers and/or approve  Signature Set List  Sequential 2: [1] STAFF A AND Sequential 1: [1] STAFF A AND Sequential 1: [1] STAFF A | s required to complete a task of a certain function.           Action         ✓     |
| erson<br>Workflow Setup Authorisation P<br>Policy Library  Signature Set Library<br>Note<br>In Signature Set Library, you will be a<br>Listing - Total 1 item(s)<br>No. Signature Set Name<br>1 testing    | Clone From Version 1  Clone From Version 1  Clone From Version  Rules Library Policy Setup  ble to set up the sequence and number of reviewers and/or approve  ble to set up the sequence and number of reviewers and/or approve  Sequential 2: [1] MANAGER AND Sequential 2: [1] STAFF A AND Sequential 2: [1] STAFF A AND Sequential 2: [1] STAFF A AND Sequential 2: [1] STAFF A AND Sequential 2: [1] STAFF A AND Sequential 2: [1] CLERK                                                                                                    | s required to complete a task of a certain function.          Action         Action |

#### **Rules Library** | Workflow Setup Menu: Administration > Workflow Setup

### 32

### System will show the Edit page with *Acknowledgement Box*

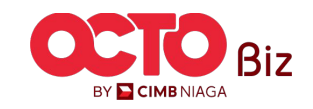

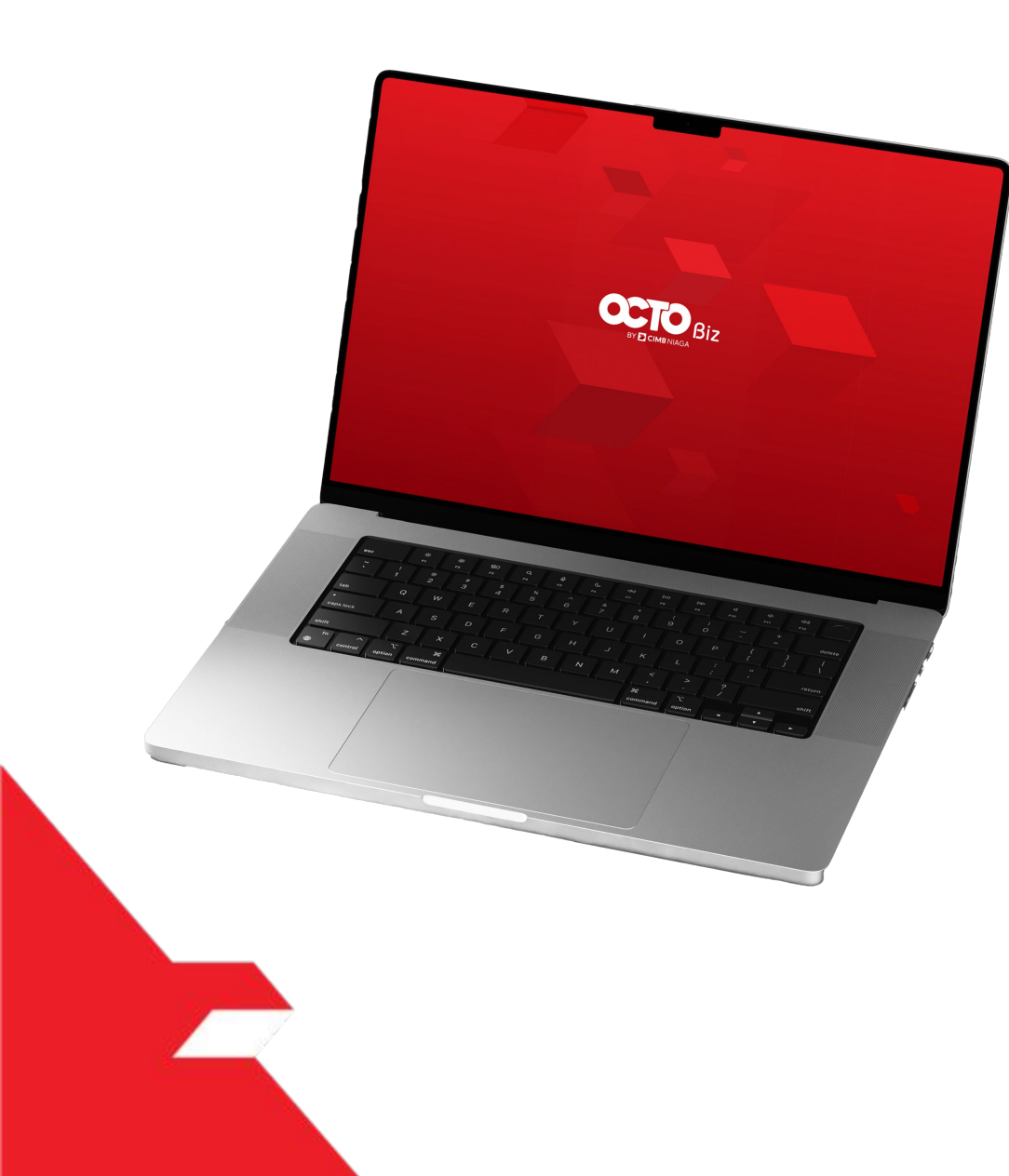

### SysAdmin Authorisation Policy

Signature Set Library

**Rules Library** 

**Policy Setup** 

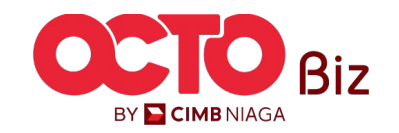

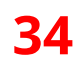

BY 🔁 CIMB NIAGA

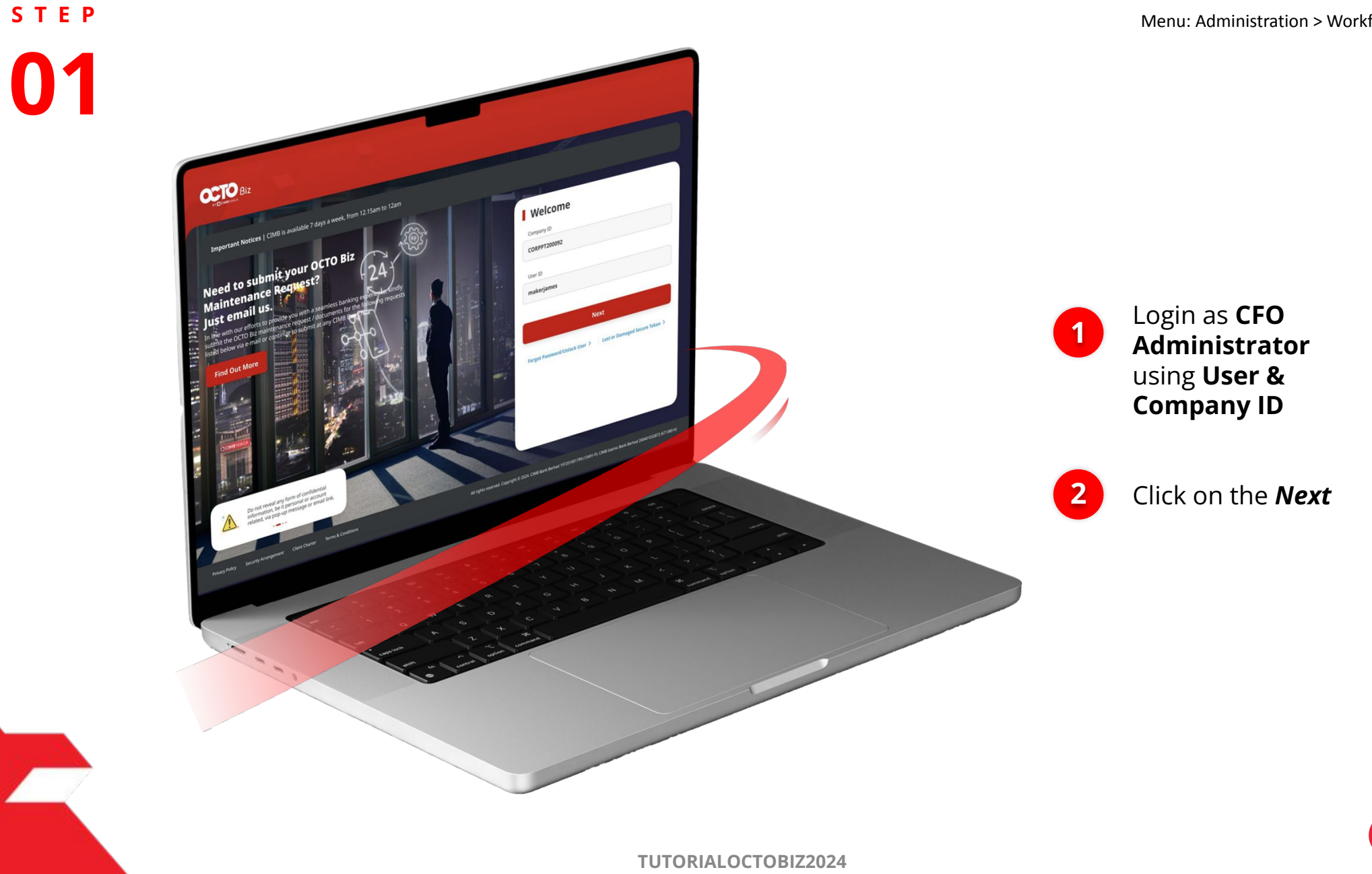

**Policy Setup** | Workflow Setup Menu: Administration > Workflow Setup

35

s t e p

P.

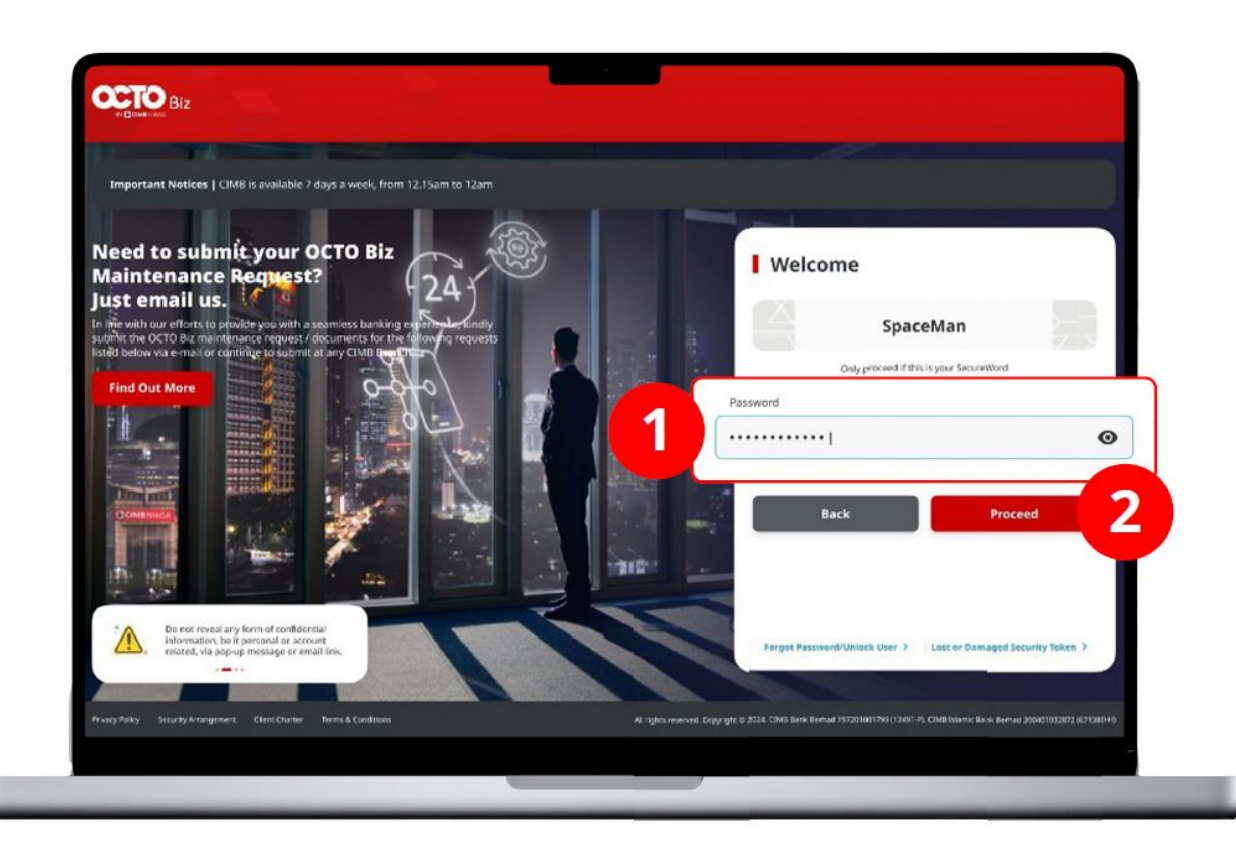

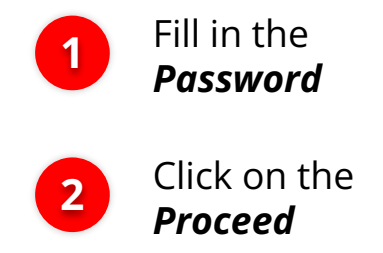

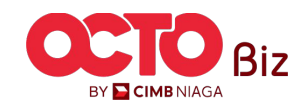

STEP 03

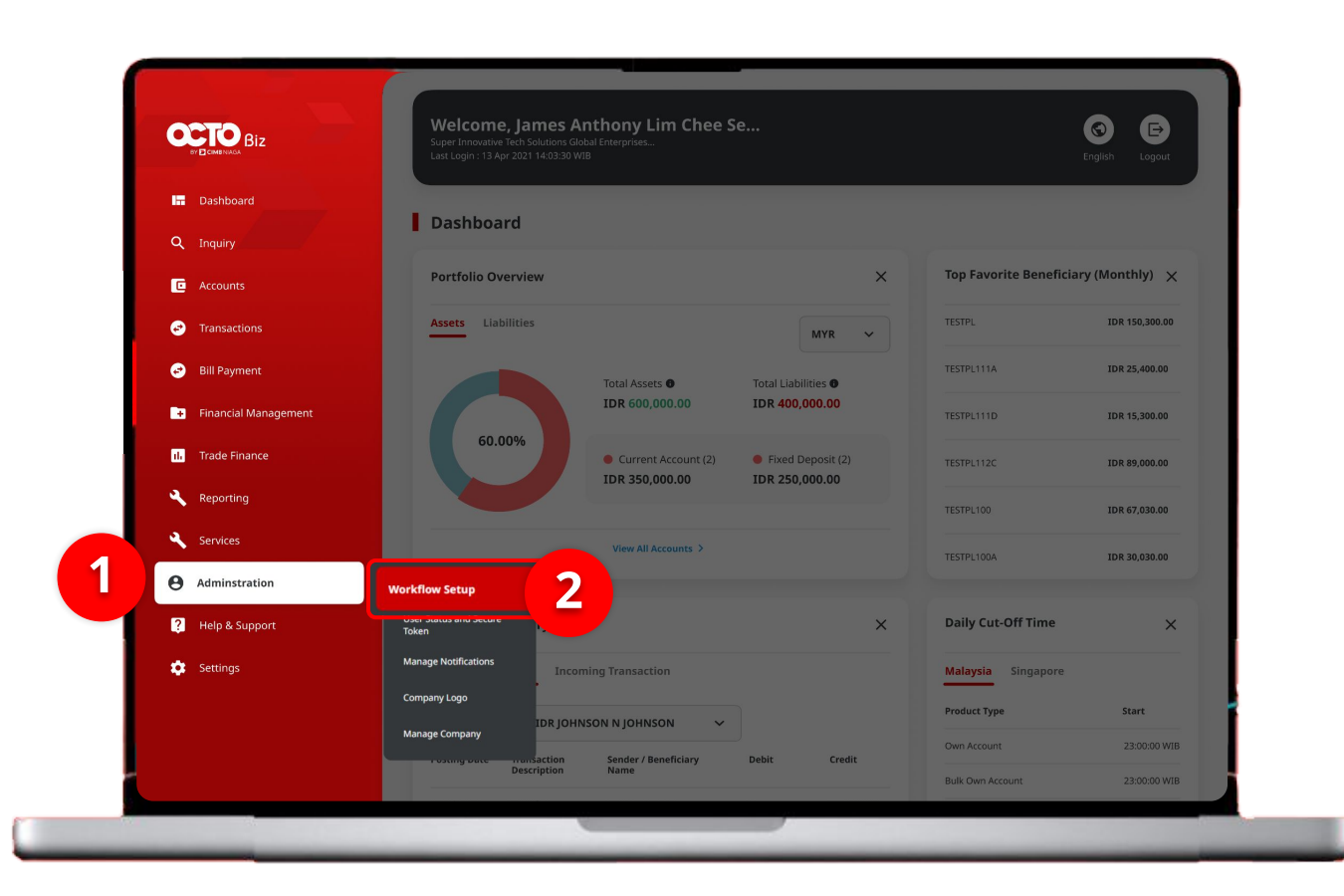

#### *Policy Setup* | Workflow Setup Menu: Administration > Workflow Setup

#### System will show the **Dashboard Page**

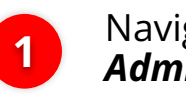

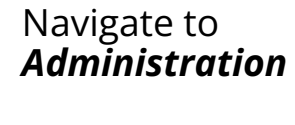

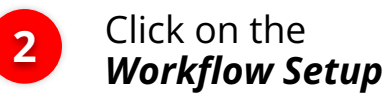

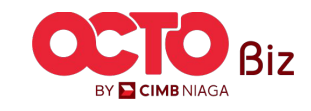

**Policy Setup** | Workflow Setup Menu: Administration > Workflow Setup

37

## s t e p

Workflow Setup > Listing

| Listing                |                                                                      |               |                |                  |        |           |
|------------------------|----------------------------------------------------------------------|---------------|----------------|------------------|--------|-----------|
| Company ID<br>CHANCORP | Company ID Company Name CHANCORP JLPTJTU JPYKULZS TJOYQYSYZL TWONJSW |               |                |                  |        |           |
| No.                    | Version                                                              | Workflow Name | Effective Date | Last Active Date | Status | Action    |
| 1                      | <u>37</u>                                                            | WORKFLOW_1    | 20 Jun 2024    |                  | Active | Duplicate |

History

| No. | Version   | Workflow Name | Effective Date | Last Active Date | Status  |
|-----|-----------|---------------|----------------|------------------|---------|
| 1   | 26        | WORKFLOW_1    | 20 Jun 2024    | 20 Jun 2024      | Expired |
| 2   | 23        | WORKFLOW_1    | 20 Jun 2024    | 20 Jun 2024      | Expired |
| 3   | 22        | WORKFLOW_1    | 20 Jun 2024    | 20 Jun 2024      | Expired |
| 4   | <u>21</u> | WORKFLOW_1    | 20 Jun 2024    | 20 Jun 2024      | Expired |
| 5   | <u>18</u> | WORKFLOW_1    | 20 Jun 2024    | 20 Jun 2024      | Expired |
| 6   | <u>10</u> | WORKFLOW_1    | 19 Jun 2024    | 20 Jun 2024      | Expired |
| 7   | 9         | WORKFLOW_1    | 19 Jun 2024    | 19 Jun 2024      | Expired |
| 8   | 5         | WORKFLOW_1    | 19 Jun 2024    | 19 Jun 2024      | Expired |
| 9   | 4         | WORKFLOW_1    | 19 Jun 2024    | 19 Jun 2024      | Expired |
| 10  | 1         | WORKFLOW_1    | 02 Feb 2024    | 19 Jun 2024      | Expired |

System will show the *Workflow Setup > Listing* 

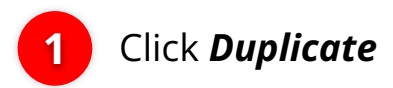

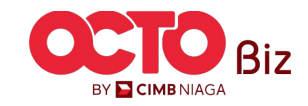

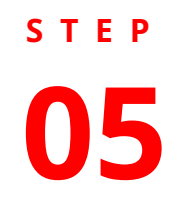

#### Workflow Setup > Edit

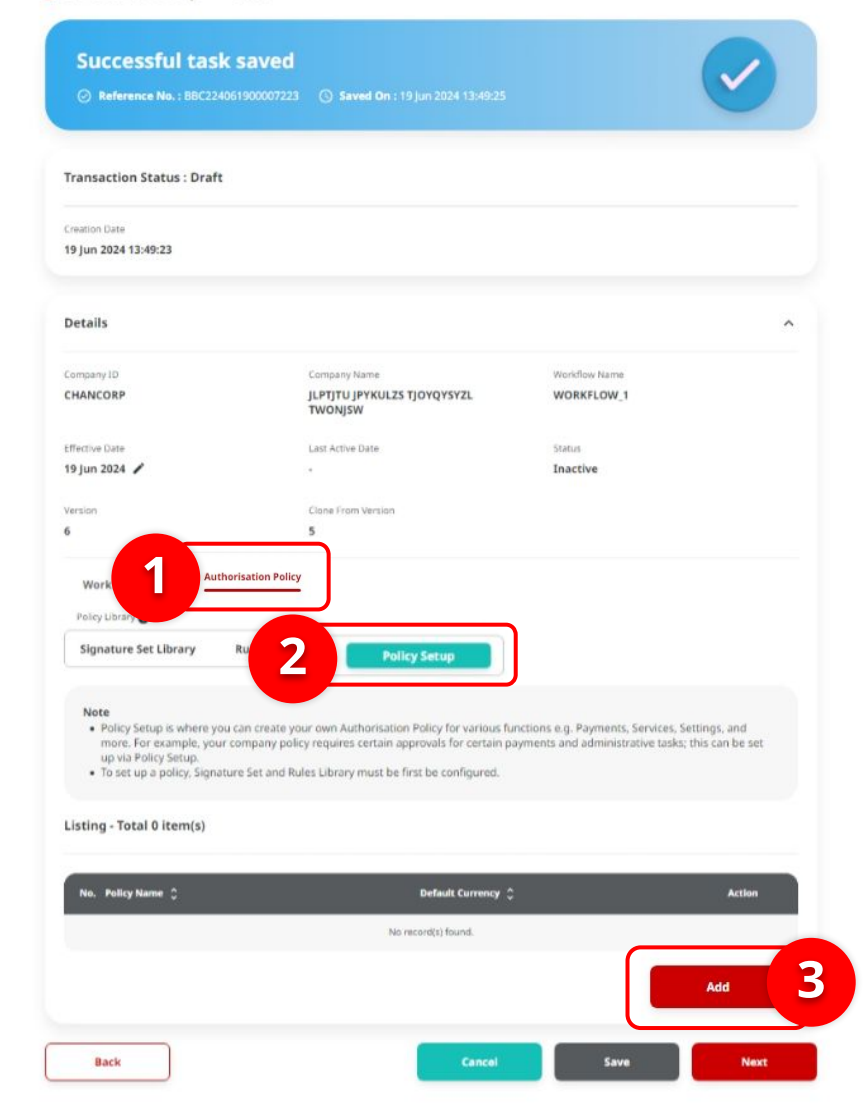

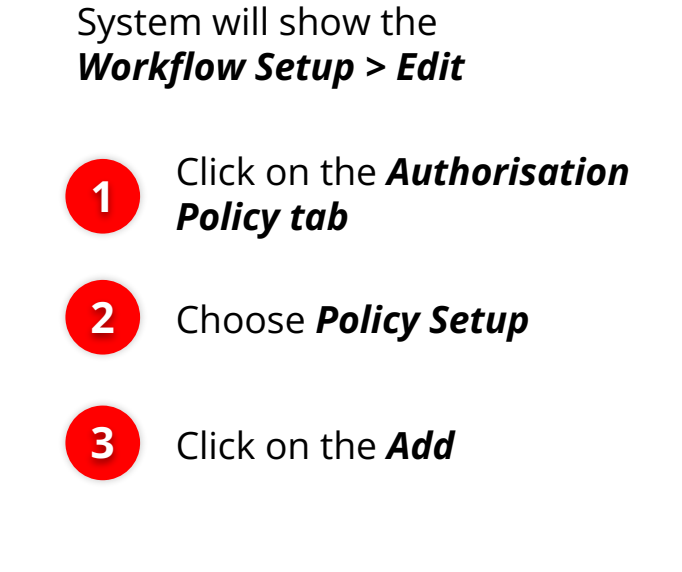

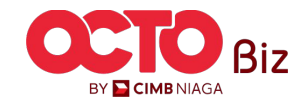

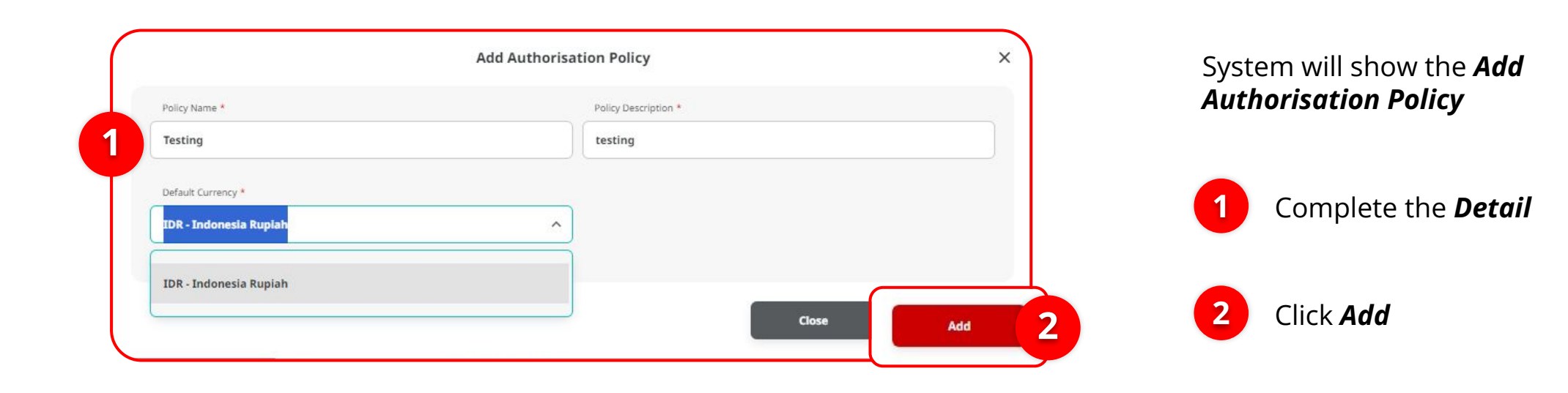

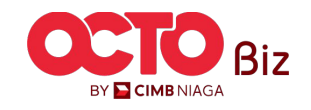

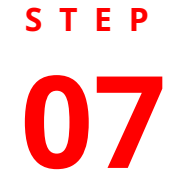

#### Workflow Setup > Edit

|                                                                                                    | 00007223 () saved on i 19 Jun 2024 19 Juses                                                                                                    |                                                                                                    |
|----------------------------------------------------------------------------------------------------|----------------------------------------------------------------------------------------------------|----------------------------------------------------------------------------------------------------|
| ransaction Status : Draft                                                                                                    |                                                                                                    |                                                                                                    |
| reation Date<br>9 Jun 2024 13:49:23                                                                                                    |                                                                                                    |                                                                                                    |
| Details                                                                                                    |                                                                                                    | ^                                                                                                    |
| ompany ID                                                                                                    | Company Name                                                                                                    | Worldlow Name                                                                                                  |
| HANCORP                                                                                                    | JLPTJTU JPYKULZS TJOYQYSYZL<br>TWONJSW                                                                                                    | WORKFLOW_1                                                                                                    |
| ffective Date                                                                                                    | Last Active Date                                                                                                    | Status                                                                                                    |
| 9 Jun 2024 🖌                                                                                                    | 3                                                                                                    | Inactive                                                                                                    |
| ersion                                                                                                    | Clone From Version                                                                                                    |                                                                                                    |
|                                                                                                    | 5                                                                                                    |                                                                                                    |
| Policy Library                                                                                                    |                                                                                                    |                                                                                                    |
| Signature Set Library Ru                                                                                                    | Policy Setup                                                                                                    |                                                                                                    |
| Signature Set Library Ru<br>Note<br>• Policy Setup is where you car<br>more. For example, your com<br>up via Policy Setup.<br>• To set up a policy. Signature 1                                                                | ter Library Policy Setup create your own Authorisation Policy for various fi spany policy requires certain approvals for certain p Set and Rules Library must be first be configured.                                                            | inctions e.g. Payments, Services, Settings, and<br>ayments and administrative tasks; this can be set           |
| Signature Set Library Ru<br>Note<br>• Policy Setup is where you car<br>more. For example, your con<br>up via Policy Setup.<br>• To set up a policy. Signature :<br>Isting - Total 1 item(s)                                    | les Library Policy Setup<br>create your own Authorisation Policy for various fu<br>npany policy requires certain approvals for certain p<br>Set and Rules Library must be first be configured.                                                   | inctions e.g. Payments, Services, Settings, and administrative tasks; this can be set                          |
| Signature Set Library Ru<br>Note<br>• Policy Setup is where you car<br>more. For example, your cor<br>up via Policy Setup.<br>• To set up a policy. Signature :<br>listing - Total 1 item(s)<br>No. Policy Name                | les Library Policy Setup<br>A create your own Authorisation Policy for various fi<br>npany policy requires certain approvals for certain p<br>Set and Rules Library must be first be configured.                                                 | inctions e.g. Payments, Services, Settings, and<br>ayments and administrative tasks; this can be set<br>Action |
| Signature Set Library Ru<br>Note<br>• Policy Setup is where you car<br>more. For example, your cor<br>up via Policy Setup.<br>• To set up a policy. Signature :<br>Isting - Total 1 item(s)<br>No: Pelicy Name ()<br>1 Testing | les Library Policy Setup<br>h create your own Authorisation Policy for various fi<br>spany policy requires certain approvals for certain p<br>Set and Rules Library must be first be configured.<br>Default Currency O<br>LDR - Indonesia Rupiah | inctions e.g. Payments, Services, Settings, and<br>ayments and administrative tasks; this can be set<br>Action |

System will show the *Workflow Setup > Edit* 

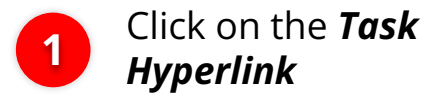

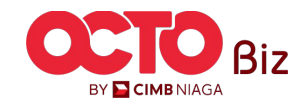

s t e p

|                                                                                                    | Policy Items                                                                                                    |                         |
|----------------------------------------------------------------------------------------------------|----------------------------------------------------------------------------------------------------|-------------------------|
| Details                                                                                                    |                                                                                                    |                         |
| Policy Name                                                                                                    | Default Currency                                                                                                    |                         |
| Testing                                                                                                    | IDR - Indonesia Rupiah                                                                                                    |                         |
| isting - Total 0 item(s)                                                                                                    |                                                                                                    | Expand All              |
| Single points team of the Will be<br>user details (user group excepting<br>Policy Details: Authorisation<br>Signature Set : Signature<br>Nority X : [Y] Signature<br>[X] is the sequencing pri<br>[Y] is the number of each<br>Exclude User Detail : Assigned | on).<br>I Policy in condition setup to perform any task approval by Approver.<br>signed to each individual user in company maintenance.<br>Type<br>iority of the Signature Types that should be collected.<br>th Signature Types that should be collected.<br>ied user that is not allow to perform approval. | approvers), and exclude |
| No. Approver Stage                                                                                                    | Action                                                                                                    | Change Sequence         |
|                                                                                                    | No record(s) found.                                                                                                    |                         |
|                                                                                                    |                                                                                                    |                         |
| Note: Please ensure to save your ch                                                                                                    | hanges before closing.                                                                                                    |                         |

#### System will show the **Policy Items**

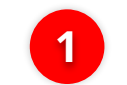

Click on the **Add Policy Item** 

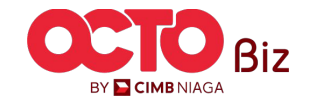

Policy SetupWorkflow SetupMenu: Administration > Workflow Setup

STEP

1

|                                    | Add Pelicy                                    |                        | ×   |
|------------------------------------|-----------------------------------------------|------------------------|-----|
| Policy Rules.                      |                                               |                        |     |
| matha late                         | - adultumiy                                   | ange .                 |     |
|                                    |                                               |                        |     |
|                                    | - Ortisat Lanikaty<br>1021 - Indonesia Rupish | Kaya<br>Appreser Stape |     |
|                                    | Signature on *                                |                        |     |
|                                    | Select                                        |                        | × ] |
|                                    |                                               |                        |     |
| Highert Kich-Tonoccies Alexent (I) |                                               |                        | -   |
| - 108.23                           |                                               |                        |     |
| 2+Net 104.23                       |                                               |                        | =   |
| > D8 17                            |                                               |                        |     |
| =108.342                           |                                               |                        | =   |
| In Net IDR 23                      |                                               |                        | =   |
| Instituting Accurefilius (II)      |                                               |                        | -   |
| 2= 800138297000 (702165825700      |                                               |                        | =   |
| Neer In 60013237/9001703165655560  |                                               |                        |     |
| - 551 YUYKA                        |                                               |                        |     |
| - RELATION                         |                                               |                        |     |
| Nex In 703675020103                |                                               |                        |     |
| 2+800130297000                     |                                               |                        |     |
| Populari (Audo (2)                 |                                               |                        | *   |
| In Bill Payment; Domestic Online   |                                               |                        | =   |
| Next In S1-FAST; Stommatic Online  |                                               |                        | =   |
| transities know (k)                |                                               |                        | *   |
| To Not SIS Payment                 |                                               |                        |     |
| In 881 Payment                     |                                               |                        | =   |
| Nas In Modul Penerimaan Negara     |                                               |                        |     |
| - Transfer to Other Banks          |                                               |                        |     |
|                                    |                                               |                        |     |
|                                    |                                               |                        |     |
| Artist Back Transation Assess (p)  |                                               |                        | ~   |
| - 700 47                           |                                               |                        | =   |

System will show the **Add Policy pop-up** 

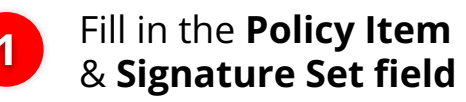

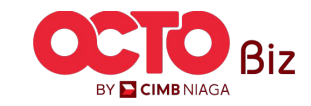

|   | Is Not Data Entry                                                                                                    |
|---|----------------------------------------------------------------------------------------------------|
| U | In File Upload =                                                                                                    |
|   | Not In Host to Host                                                                                                    |
|   | Like Mobile                                                                                                    |
|   | = Template =                                                                                                    |
|   | Like Mobile 🔤                                                                                                    |
|   | Policy Rules                                                                                                    |
|   | Rule Details* Remove                                                                                                    |
|   | Highest Batch Transaction Amount => IDR 23       AND Initiating Account No. In 800138397600 703165835700 ×         1       AND Payment Mode In Bill Payment Domestic Online ×       AND Transaction Group Is Not Bill Payment ×         1       AND Total Batch Transaction Amount = IDR 13 ×       AND Transaction Group Is Not Bill Payment × |
|   | AND Total Batch Transaction Amount = IDR 13                                                                                                    |
|   | OR Remove                                                                                                    |
|   | 2 Initiating Account No. In 800138397600   703165835700 AND Payment Mode In Bill Payment   Domestic Online X<br>AND Highest Batch Transaction Amount Is Not IDR 23 AND Transaction Source Is Not Data Entry X                                                                                                    |
|   |                                                                                                    |
|   | Add Policy Rule                                                                                                    |

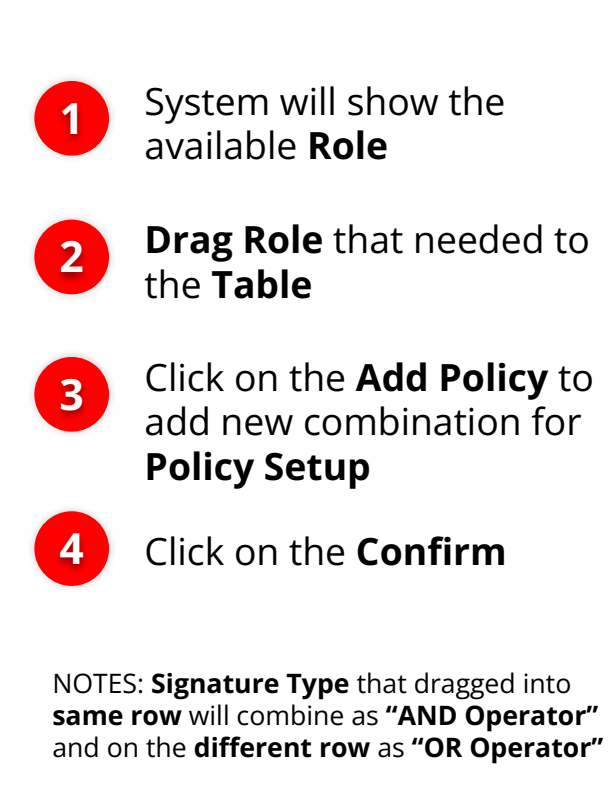

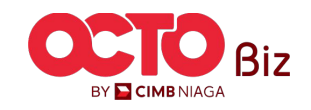

### Policy SetupWorkflow SetupMenu: Administration > Workflow Setup

## S T E P

|     |                                                                                                    | Policy Items                                                                                                    |                                                                                           |
|-----|----------------------------------------------------------------------------------------------------|----------------------------------------------------------------------------------------------------|-------------------------------------------------------------------------------------------|
| De  | etails                                                                                                    |                                                                                                    |                                                                                           |
|     | Policy Name                                                                                                    | Default Currency                                                                                                    |                                                                                           |
|     | Testing                                                                                                    | IDR - Indonesia Rupiah                                                                                                    |                                                                                           |
| Lis | sting - Total 1 item(s)                                                                                                    |                                                                                                    | Expand All                                                                                |
|     | Note           Under policy litern, there will be diff<br>(user group exception).           Policy Details: Authorisation PP<br>Signature Set: Signature assig<br>Priority X : [Y] Signature Tyj<br>[X] is the sequencing priori<br>[Y] is the number of each S           Exclude User Detail : Assigned | Terent approval stages with consist of different policy details (rules<br>blicy in condition setup to perform any task approval by Approver,<br>ned to each individual user in company maintenance.<br>pe<br>by of the Signature Types that should be collected.<br>dignature Types that should be collected.<br>user that is not allow to perform approval. | s), signature set details (approvers), and exclude user details                           |
|     | No. Approver Stage                                                                                                    |                                                                                                    | Action Change Sequence                                                                    |
|     |                                                                                                    | Signature Set : testing                                                                                                    | Action 🗸 🔊                                                                                |
|     |                                                                                                    |                                                                                                    |                                                                                           |
|     |                                                                                                    |                                                                                                    | lose Save Sequence Add Policy Item                                                        |
|     | No. Approver Stage                                                                                                    |                                                                                                    | Save Sequence Add Policy Item Add Policy Item Action Change Sequence                      |
|     | No. Approver Stage                                                                                                    | Signature Set : <b>testing</b>                                                                                                    | lose Save Sequence Add Policy Item Action Change Sequence Action  Action  Source Sequence |

System will navigate back to **Policy Details page**,

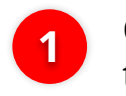

Click **Expand** to see the **Detail** 

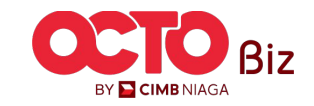

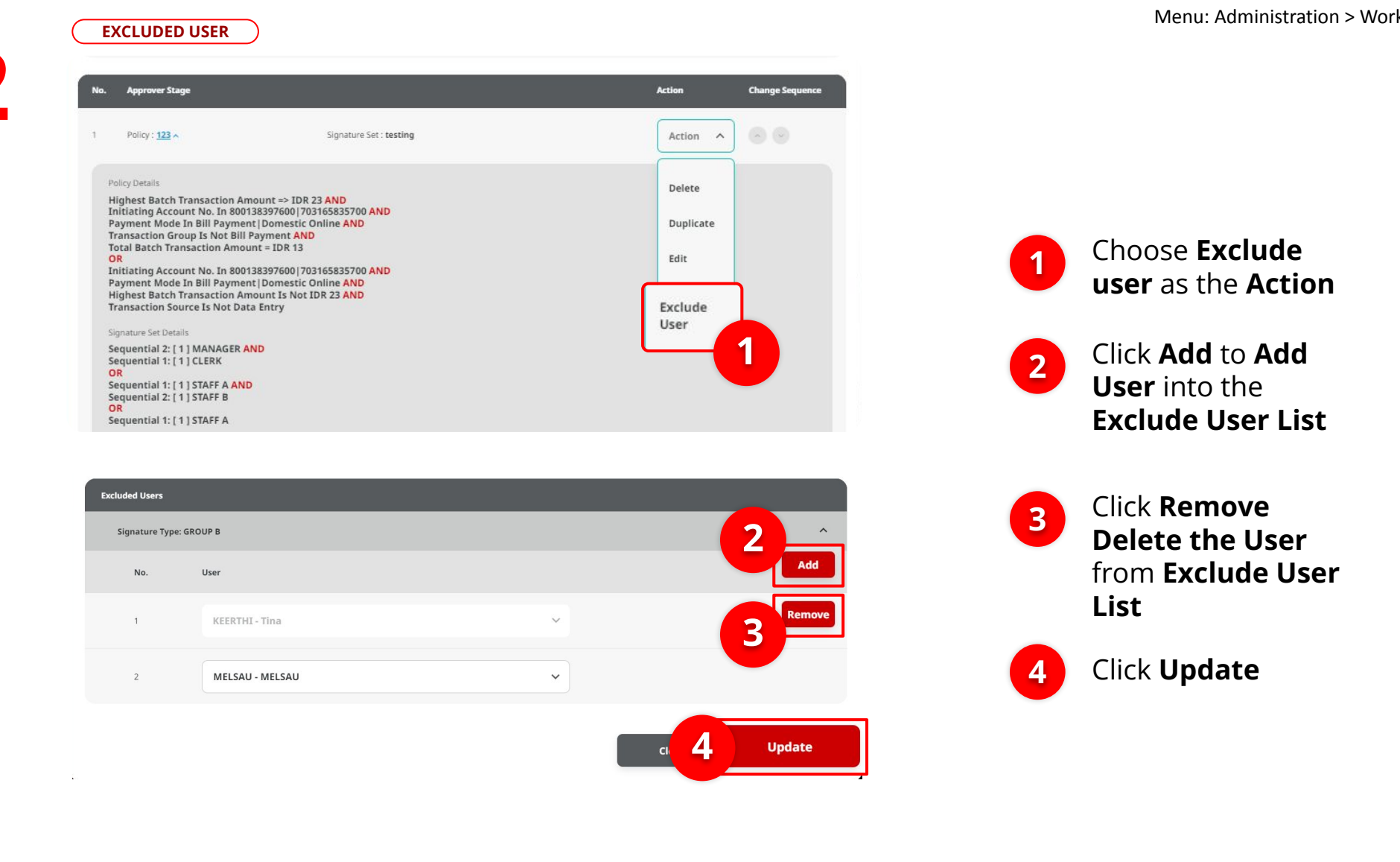

STEP

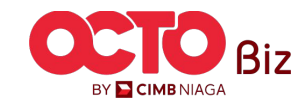

STEP **13** 

| lesting                                                                                                    |                                                                                                    | IDR - Indonesia Rupiah                                                                                                    |                                        |                                |                     |
|----------------------------------------------------------------------------------------------------|----------------------------------------------------------------------------------------------------|----------------------------------------------------------------------------------------------------|----------------------------------------|--------------------------------|---------------------|
| sting - Total 1 item(s)                                                                                                    |                                                                                                    |                                                                                                    |                                        |                                | Collapse All 🔨      |
| Note<br>Under policy item, there<br>(user group exception).<br>• Policy Details: Author<br>• Signature Set : Signa<br>• Priority X : [V] Sig<br>[X] is the sequent<br>[V] is the number<br>• Exclude User Detail :                                                                                                    | will be different ap<br>isation Policy in co<br>ure assigned to ea<br>nature Type<br>ing priority of the !<br>of each Signature<br>Assigned user that                                                                         | proval stages with consist of different policy de<br>ndition setup to perform any task approval by <i>J</i><br>th individual user in company maintenance.<br>ignature Types that should be collected.<br>ypes that should be collected.<br>is not allow to perform approval. | tails (rules), signature :<br>φprover. | set details (approvers), and e | xclude user details |
| No. Approver Stage                                                                                                    |                                                                                                    |                                                                                                    |                                        | Action                         | Change Sequence     |
| 1 Policy : 123 ^                                                                                                    |                                                                                                    | Signature Set : testing                                                                                                    |                                        | Action 🗸                       |                     |
| Policy Details<br>Highest Batch Trans.<br>Initiating Account N<br>Payment Mode In Bi<br>Transaction Group Is<br>Total Batch Transact<br>OR<br>Initiating Account N<br>Payment Mode In Bi<br>Highest Batch Trans.<br>Transaction Source I<br>Signature Set Details<br>Sequential 1: [1] ST/<br>Sequential 1: [1] ST/<br>OR<br>Sequential 1: [1] ST/<br>OR | xction Amount ⇒<br>b. In 80013839760<br>I Payment Jomen<br>Not Bill Payment<br>on Amount = IDR<br>b. In 80013839760<br>I Payment Joson<br>totion Amount Is i<br>Not Data Entry<br>NAGER AND<br>KK<br>FF A AND<br>FF B<br>FF A | IDR 23 AND<br>I) 703165835700 AND<br>AND<br>13<br>I) 703165835700 AND<br>tit Online AND<br>Not IDR 23 AND                                                                                                    |                                        |                                |                     |
| te: Please ensure to save                                                                                                    | your changes befo                                                                                                    | e dosing.                                                                                                    | Close                                  | Save Sequence                  | 1<br>vicy Item      |

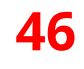

### System will navigate back to **Policy Details page**,

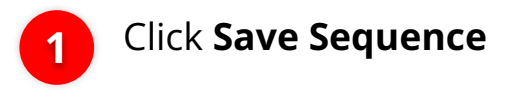

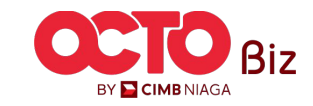

### step 14

#### Task List > Edit

Successful task saved Transaction Status : Draft Creation Date 19 Jun 2024 14:57:45 Details Company ID Workflow Name Company Name JLPTJTU JPYKULZS TJOYQYSYZL TWONJSW CHANCORP WORKFLOW\_1 Effective Date Last Active Date Status 19 Jun 2024 🖌 Inactive **Clone From Version** Version 9 5 Workflow Setup Authorisation Policy Policy Library Signature Set Library **Rules Library** Policy Setup

#### Note

 Policy Sistup is where you can create your own Authorisation Policy for various functions: e.g. Payments, Services, Settings, and more. For example, your company policy requires certain approach for certain approach and administrative tasks; this can be set up via Policy Setup.
 To set up a policy, Signature Set and Rules Library must be first be configured.

Listing - Total 4 item(s)

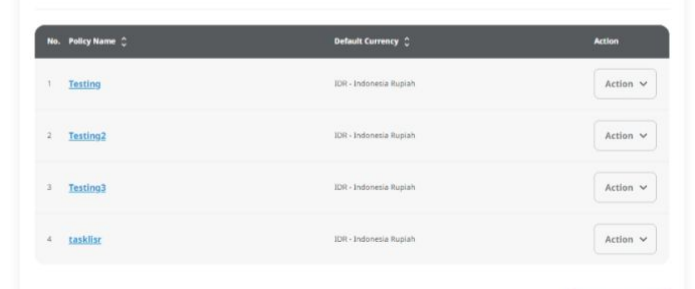

|      |        |      | Add  |  |
|------|--------|------|------|--|
| Back | Cancel | Save | Next |  |
|      |        |      |      |  |

### System will navigate back to *Edit page*,

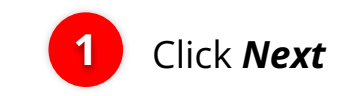

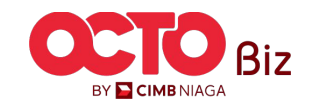

### step 14

#### Task List > Review Details

| Details                        |                                        |               | ^ |
|--------------------------------|----------------------------------------|---------------|---|
| Company ID                     | Company Name                           | Workflow Name |   |
| CHANCORP                       | JLPTJTU JPYKULZS TJOYQYSYZL<br>TWONJSW | WORKFLOW_1    |   |
| Effective Date                 | Last Active Date                       | Status        |   |
| 19 Jun 2024                    | 24                                     | Inactive      |   |
| Version                        | Clone From Version                     |               |   |
| 9                              | 5                                      |               |   |
| Workflow Setup Authorisation P | olicy                                  |               |   |
| Policy Library                 |                                        |               |   |
| Signature Set Library Bul      | Policy Setup                           |               |   |

#### Note

Policy Setup is where you can create your own Authorisation Policy for various functions e.g. Payments, Services, Settings, and more. For
example, your company policy requires certain approvals for certain payments and administrative tasks; this can be set up via Policy Setup.
 To set up a policy, Signature Set and Rules Library must be first be configured.

#### Listing - Total 4 item(s)

| No. | Policy Name 🗘 | Default Currency 🂲     |
|-----|---------------|------------------------|
| 1   | Testing       | IDR - Indonesia Rupiah |
| z   | Testing2      | IDR - Indonesia Rupian |
| 8   | Testing3      | IDH - Indonesia Rupiah |
| 4   | sasklisr      | 1DR - Indonesia Ruplah |
|     |               |                        |
| 8   | lack          | Submit                 |

### System will navigate to **Review Detail page**,

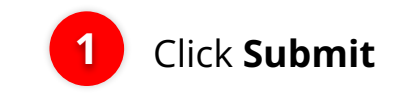

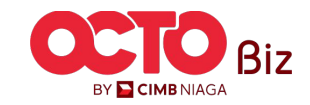

## STEP **15**

#### Task List > Acknowledgement

Submitted for approval Details Company ID Company Name Workflow Name JLPTJTU JPYKULZS TJOYQYSYZL TWONJSW CHANCORP WORKFLOW\_1 Effective Date Last Active Date Status 19 Jun 2024 Inactive Version Clone From Version 9 5 Workflow Setup Authorisation Policy Policy Library 0 Signature Set Library Rules Library Note Policy Setup is where you can create your own Authorisation Policy for various functions e.g. Payments, Services, Settings, and more. For
maximple, your company policy requires certain approvals for certain payments and administrative tasks; this can be set up via Policy Setup.
 To set up a policy, Signature Set and Relate Library must be first be configured.

#### Listing - Total 4 item(s)

| lo. | Policy Name 💲 | Default Currency 🗘     |  |
|-----|---------------|------------------------|--|
|     | Testing       | IOR - Indonesia Rupiah |  |
|     | Testing2      | IDR - Indonesia Rupiah |  |
|     | Testing3      | IDR - Indonesia Rupiah |  |
|     | tasklist      | IDR - Indonesia Rupiah |  |
|     |               |                        |  |
|     |               |                        |  |
| r A | ctivities     |                        |  |

| 1 | User        | Activities | Date / Time          | Remark |
|---|-------------|------------|----------------------|--------|
|   | NG89 - NG89 | Save       | 19 Jun 2024 14:57:47 | ·      |
|   |             |            |                      |        |

#### Print Don

### System will show the Edit details and show the **Acknowledgement Box**

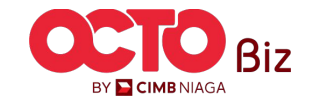

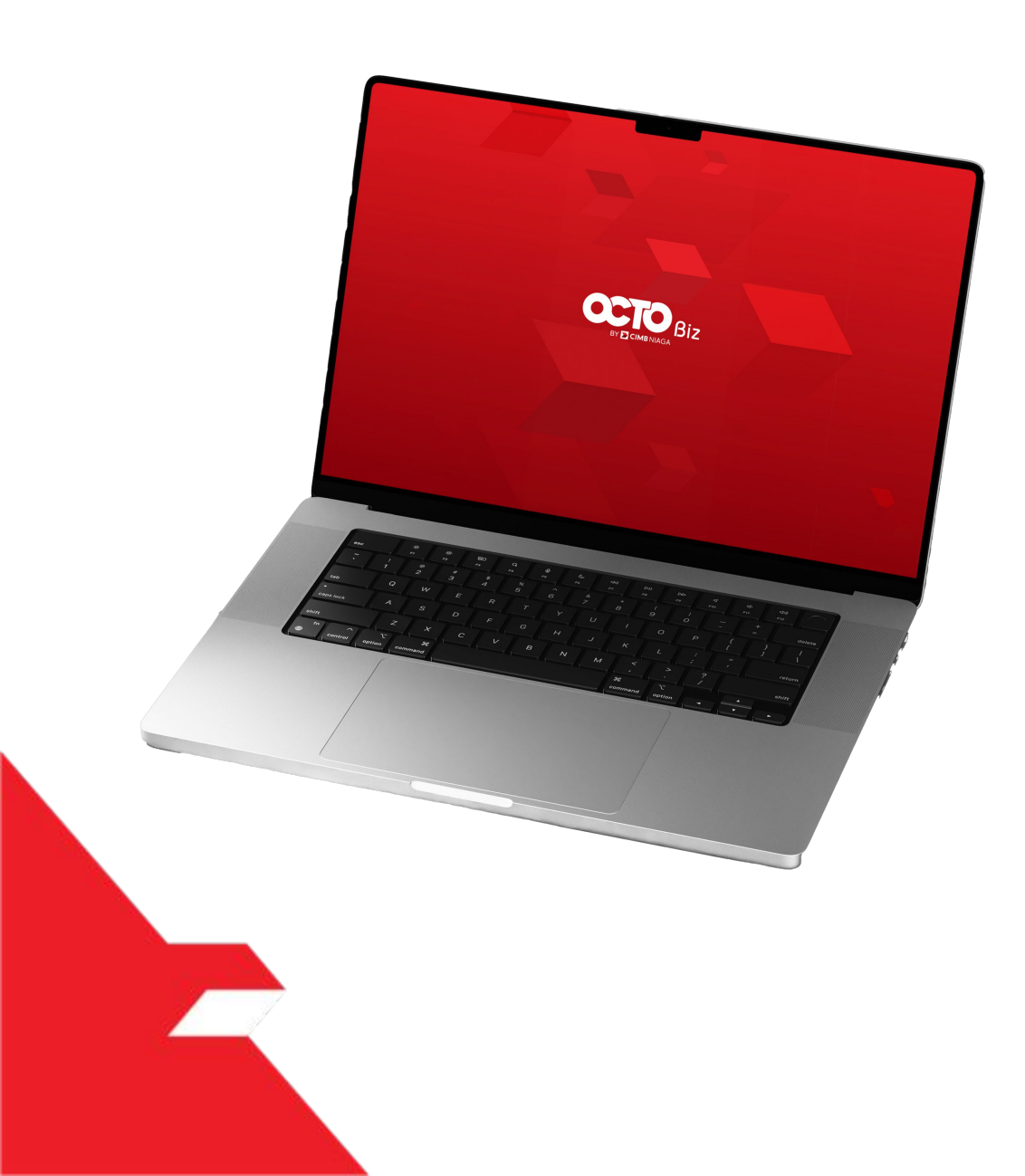

# SysAdmin Approval Process

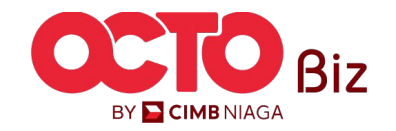

Manu: Workflow Setup

51

BY 🔁 CIMB NIAGA

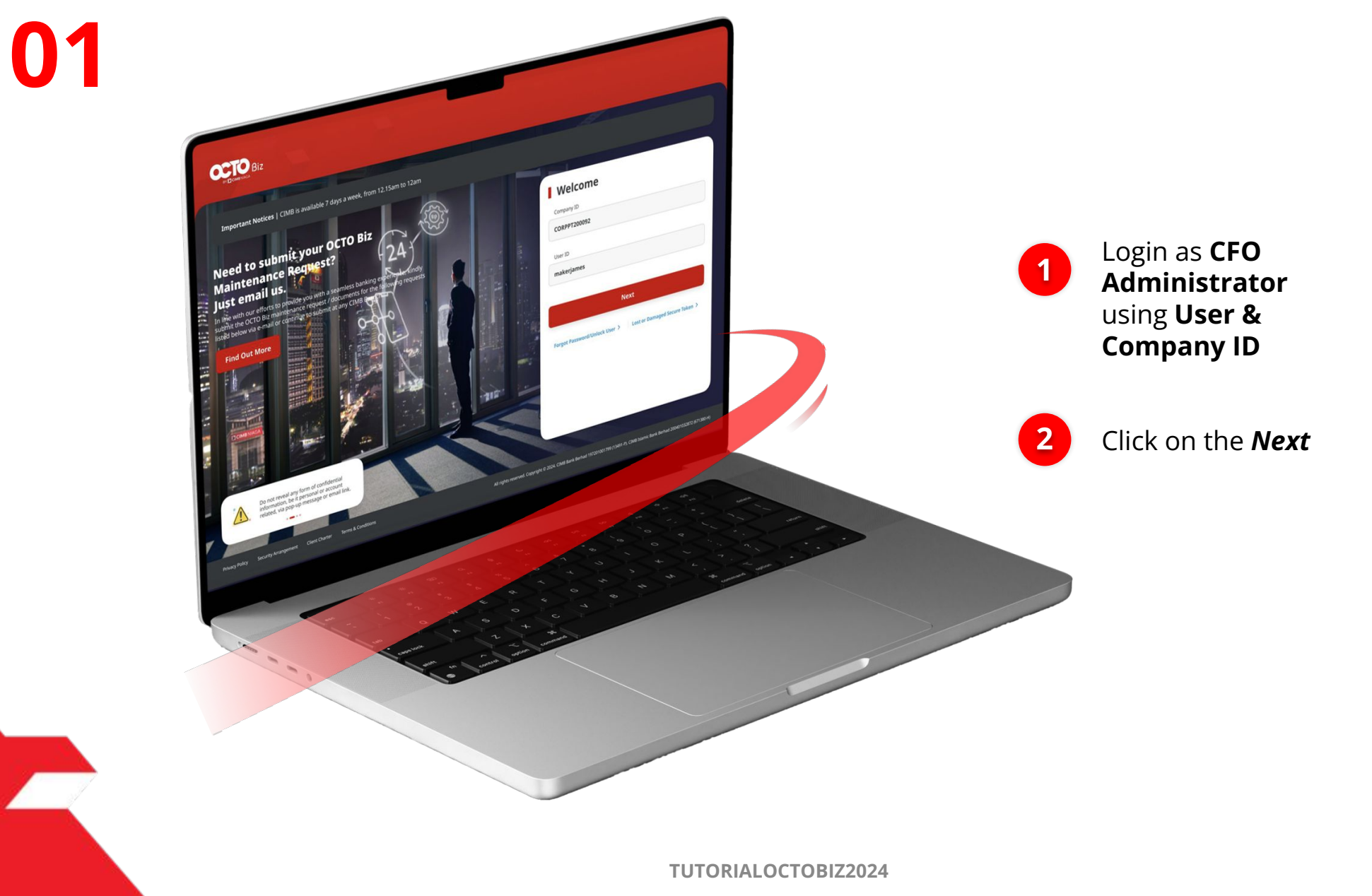

STEP

Manu: Workflow Setup

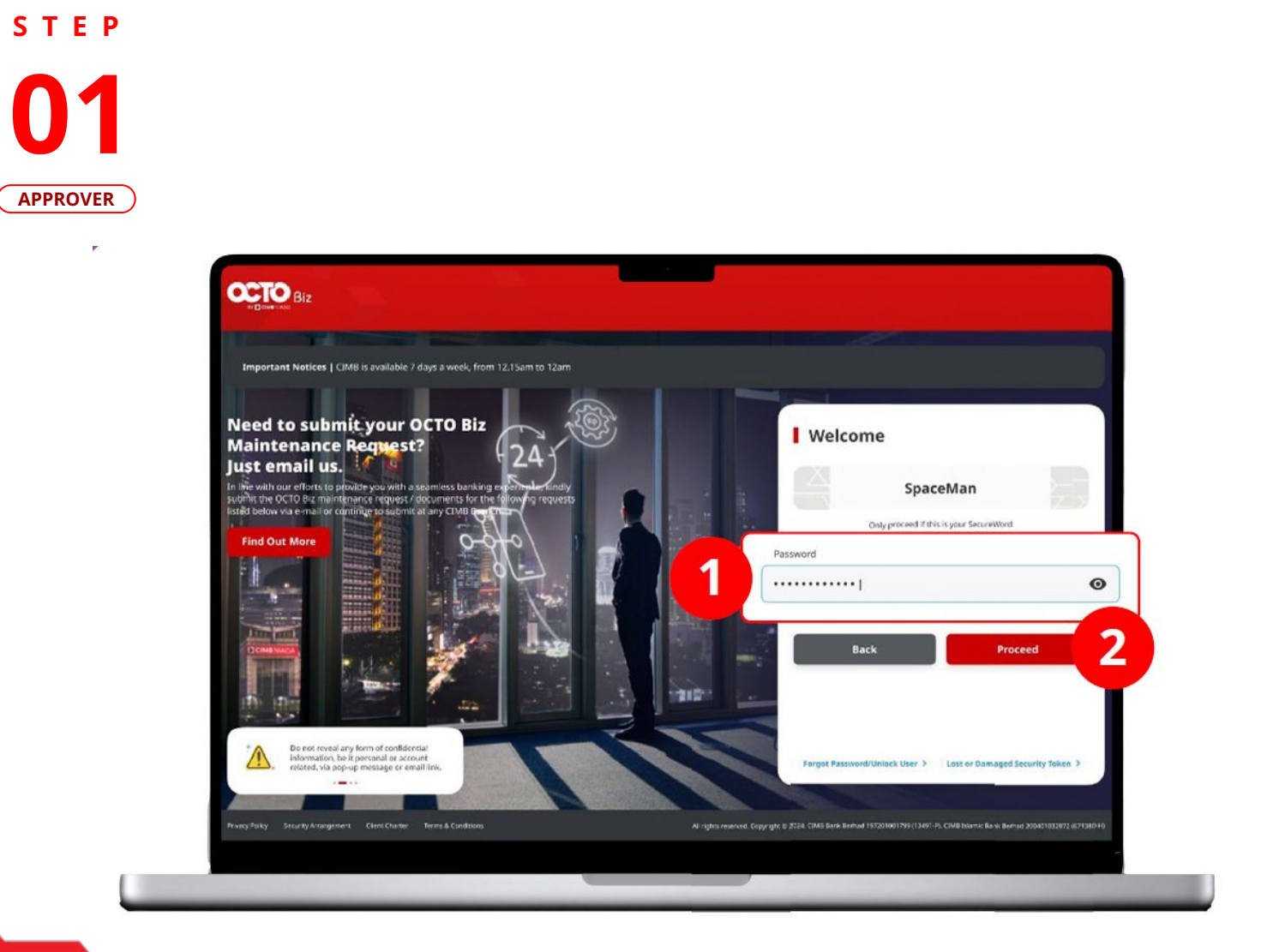

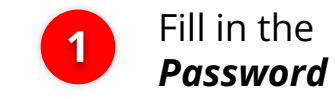

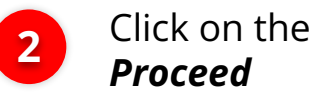

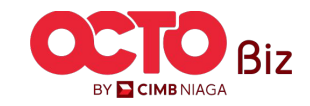

**TUTORIALOCTOBIZ2024** 

Manu: Workflow Setup

53

STEP **N7** APPROVER

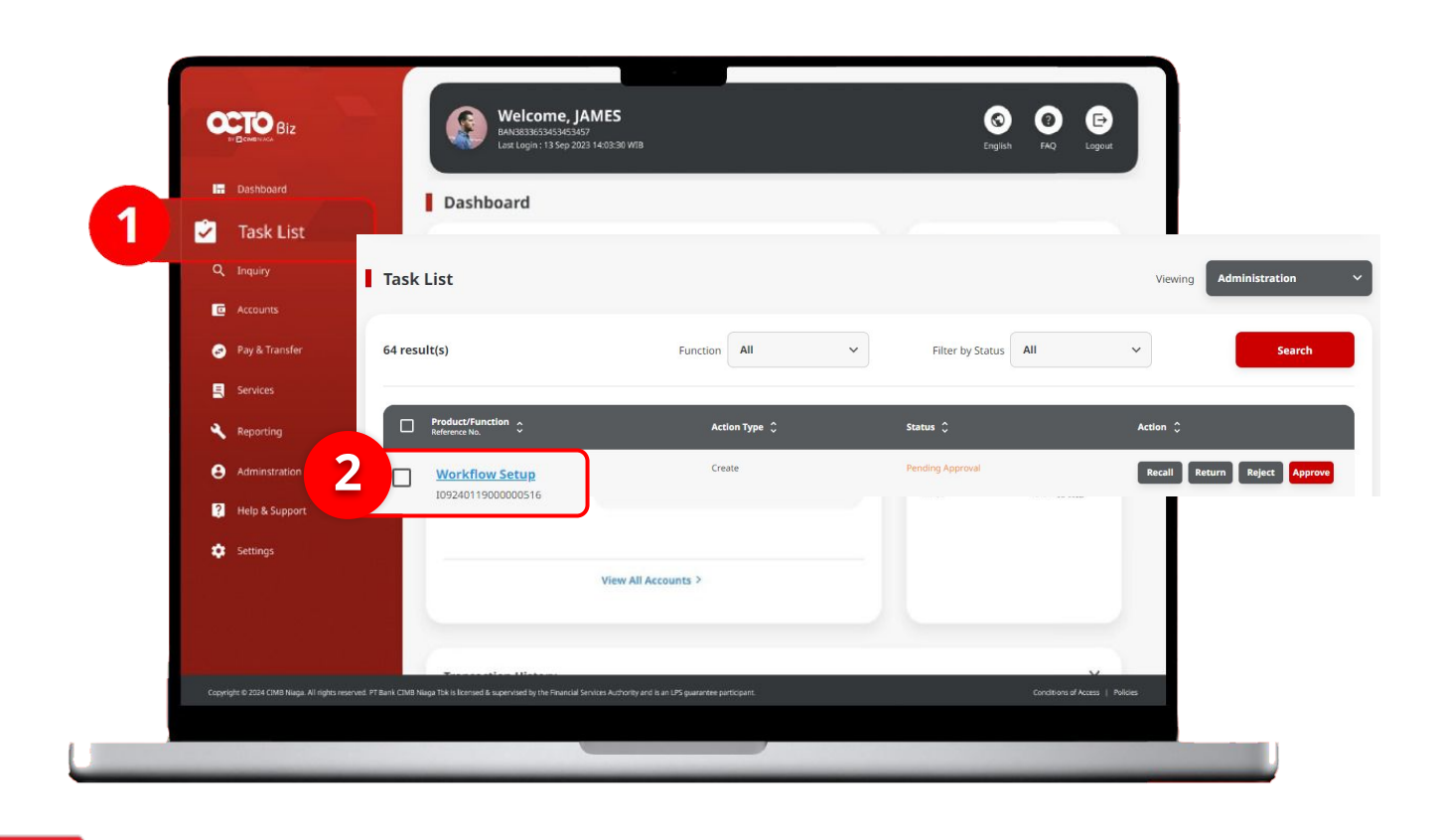

**TUTORIALOCTOBIZ2024** 

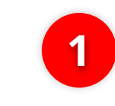

Navigate to side menu, Click Task List

| 2 |  |
|---|--|
| 4 |  |
|   |  |

Click Transaction Hyperlink

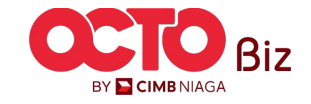

Manu: Workflow Setup

**54** 

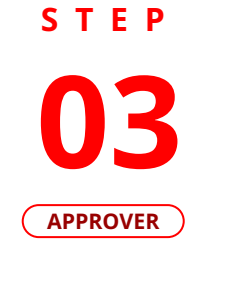

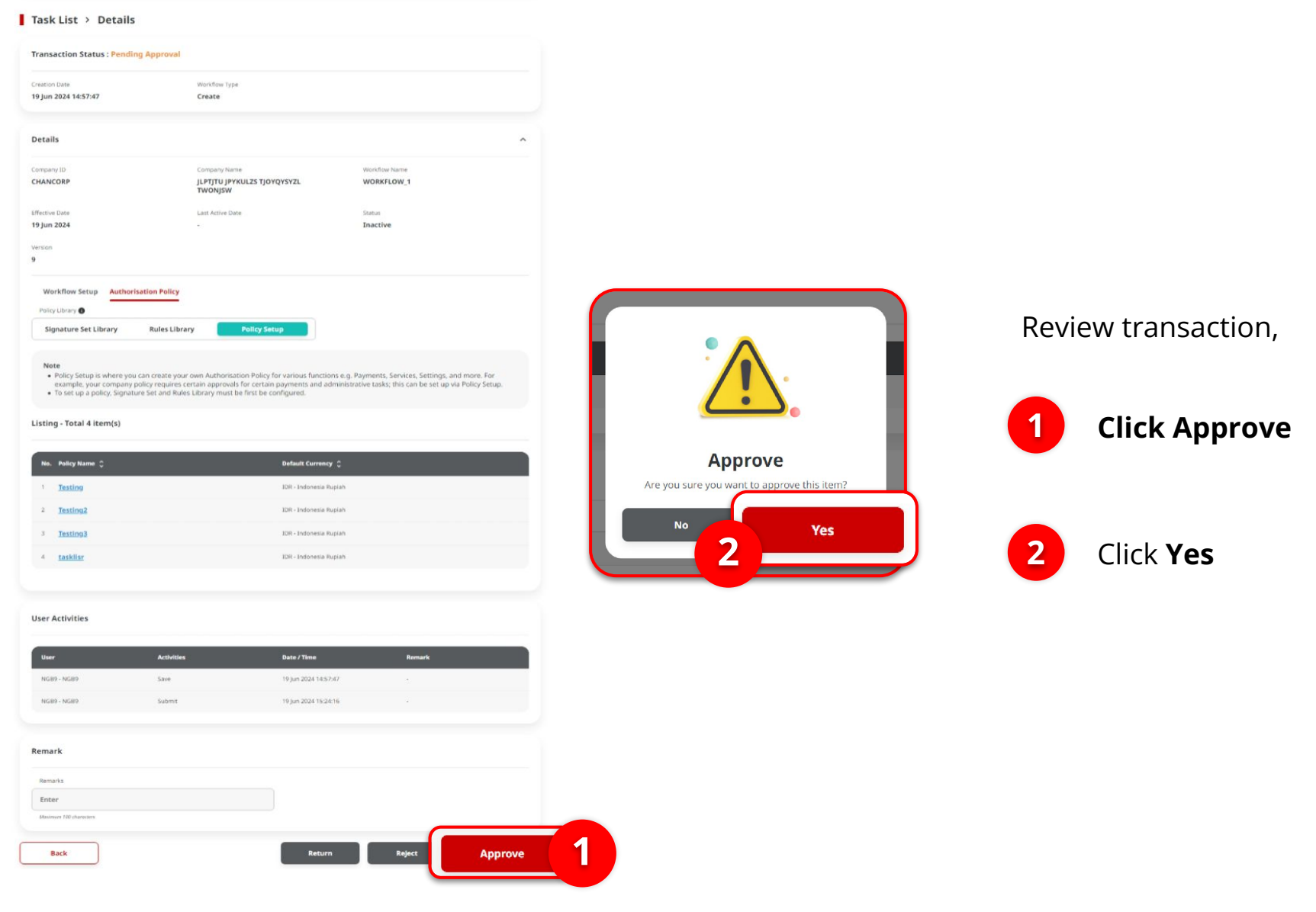

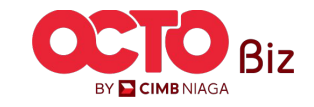

**TUTORIALOCTOBIZ2024** 

Back

Manu: Workflow Setup

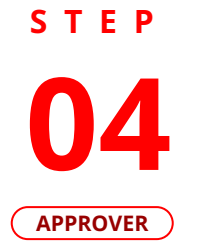

| <complex-block></complex-block>                                                                                                    | Workflow Setup                                                                                                    |                                                                                                    |                                                                                  |                                                     | Signature Set Library |                                                                                                    |                                                                                                    | ( Rules Library                |       |                                                                          |                                                                                                    | ( Policy Setup                            |                                                                                                    |                                                                                                    |                                                                                                 |
|----------------------------------------------------------------------------------------------------|----------------------------------------------------------------------------------------------------|----------------------------------------------------------------------------------------------------|----------------------------------------------------------------------------------|-----------------------------------------------------|-----------------------|----------------------------------------------------------------------------------------------------|----------------------------------------------------------------------------------------------------|--------------------------------|-------|--------------------------------------------------------------------------|----------------------------------------------------------------------------------------------------|-------------------------------------------|----------------------------------------------------------------------------------------------------|----------------------------------------------------------------------------------------------------|-------------------------------------------------------------------------------------------------|
| <form></form>                                                                                                    | sk List > Acknowledge                                                                                                    | ement                                                                                                    |                                                                                  |                                                     |                       | Task List > Acknowledgemen                                                                                             | it.                                                                                                    |                                |       | Task List > Acknowle                                                     | edgement                                                                                                    |                                           | Task List > Ack                                                                                           | owledgement                                                                                                    |                                                                                                 |
|                                                                                                    | equest successfully Reference Ne. : BBC224051900207                                                                                                    | y approved<br>Approved On : 19 Jun 2024 15:52:43                                                                                                    |                                                                                  | (                                                   |                       | Request successfully app                                                                                               | proved<br>Approved (a) : 1934 3033 (0.033)                                                                                                    |                                |       | Request successi                                                         | fully approved                                                                                                  | Ø                                         | Request success                                                                                           | fully approved<br>2000/7221 © Approved On : 19 Jun 2024 13 a                                                                                                    | 934                                                                                             |
|                                                                                                    | lls                                                                                                    |                                                                                                    |                                                                                  |                                                     | ^                     | Details<br>Company 63<br>CNANCORP                                                                                      | Langung Term<br>J. PT[P1] (PP00425 T[OVGP5P21, TWORJ5W                                                                                                    | Westfram Torres<br>WORKFLOW, 1 |       | Details                                                                  |                                                                                                    |                                           | Details                                                                                                   |                                                                                                    |                                                                                                 |
|                                                                                                    | y ID<br>CORP<br>Date<br>2024                                                                                                    | Coropany Name<br>JEPTJTU JPKULZS TJONQYSYZL<br>TWONJSW<br>Last Active Date                                                                                          | Workflow Nan<br>WORKFLOW<br>Status<br>Inactive                                   | me<br>M_1                                           |                       | efformer Sam<br>19 jun 2020<br>armen<br>4<br>Mite Adres Tenep<br>Asthewistion 7 dilig                                  | ione danna ministri<br><br>Storent mariane<br>- N                                                                                                    | Sant<br>Jancow                 |       | CHANCORP<br>Effective Date<br>19 Jun 2024<br>Version<br>5                | Languar Januar<br>JI UTTU JPYKULZS TJOYQYSYZL<br>TWONJSW<br>Lant Active Date<br>-<br>Courter Franc Vension<br>4 | WORKFLOW_1 Source                         | Company XD<br>CHANCORP<br>Sfleetwor Daw<br>19 Jun 2024<br>Version                                         | Company Name<br>JLP17TU JP17TU JP17UL25<br>TJOOTUS7L2 TWOOLDW<br>Lent Active Date                                                                                               | Workflow Name<br>WORKFLOW, 1<br>Saturn<br>Inactive                                              |
|                                                                                                    | kflow Setup Authorisation Po                                                                                                    | Clone From Version<br>9                                                                                                    |                                                                                  |                                                     |                       | Biguenzes Set Likerey<br>None<br>In Signature, Kat Klinsey, yau will bin also do see<br>Listiyua - Yostal 5 Bisterica) | Rules Librory Pulicy Setup                                                                                                    | Avetan.                        |       | Workflow Setup Authorisat                                                | Jon Policy Bulas Library Policy Setup                                                                           |                                           | 9<br>Warkflow Setup<br>Pelsy Litrary ©<br>Signature Set Litrary                                           | harisation Policy<br>Rules Library Policy Secup                                                                                                    |                                                                                                 |
|                                                                                                    | ser is allowing to set up Reviewer<br>perover) at one time.<br>mple Workflow Mode only requir<br>athorisation Policy value is Policy<br>quired to complete the workflow. | r and Approver workflow by selecting either by Sim<br>red on how many number of user required to comp<br>Rules tab to set on specific rules such as transactio<br>4 | mple Workflow Mode or Au<br>nplete the workflow.<br>Sion amount, initiating acco | uthorisation Policy (only<br>ount, etc and number o | for<br>fuser          | RAL Elignation for Name                                                                                                | Signatura Nac Lin<br>Seguration (L. 1): A Control (Lin Control<br>Research (L. 1): C. 1 Control<br>(Lin Control (Lin Control (Lin Control<br>Research (Lin Control (Lin Control (Lin Control)))<br>Research (Lin Control (Lin Control))<br>Research (Lin Control)<br>Research (Lin Control) |                                |       | Noce<br>In Rules Library, you will be able<br>Listing - Total 28 item(s) | to set up sets of rules such as transaction limits for diffe                                                    | erc payment types and accounts, and more. | Noce<br>Policy Setup is where<br>Seeinga, and more. I<br>administrative tasks.<br>To set up a policy. Sig | you can create your own Authoritation Pol<br>or example, your company policy requires i<br>this can be set up via Policy Setup,<br>pature Set and Rules Library must be first I | 2<br>licy for various functions e.g. Pay<br>certain approvals for certain pay<br>be configured. |
| in the second second secon  |                                                                                                    | Roviewer<br>Simple Warkflow Mede 🛛                                                                                                    | Simple Warkflow Mode                                                             | Approver O<br>Authorisation P                       | olicy O               | S Ming                                                                                                    | Sequential 11 ( ) ( ) (SLERK AND<br>Sequential 11 ( ) ( ) ANAVAIGR<br>Sequential ( ) ( ) ( ) ( ) ( ) ANA<br>Sequential ( ) ( ) ( ) ( ) ( ) ( ) ANAV                                                                                                    |                                |       | Available Rules<br>Highest Batch Transaction Amount                      |                                                                                                    |                                           | Listing - Total 4 item(s)                                                                                 |                                                                                                    |                                                                                                 |
| $x_1$ $x_2$ $x_3$ $x_4$ $x_4$                                                                                                    | stration                                                                                                    | 0 ×                                                                                                    | 1                                                                                | ~ N/A                                               | ~                     | 3 secondario en                                                                                                    | Instantini (1)         1         1.12000 (M)           Instantini (1)         1         1.12000 (M)           Instanti (1)         1                                                                                                    |                                |       | 01 Not 1001 23<br>→ X01 23<br>(a Not 1001 23                             |                                                                                                    |                                           | Instine     Zestine2     Testine2     Testine3                                                            | 108 - Inc<br>108 - Inc<br>108 - Inc                                                                                                    | doresia Rupioh<br>sdoresia Rupioh                                                               |
| and and the family of a line of a line of a l | Notifications                                                                                                    | 0. ×                                                                                                    |                                                                                  | ~ N/A                                               | ~                     | A Saltward .                                                                                                    | Sequential 11 / 4 ( CLERK AND<br>Bequential 11 / 1 (ANAAADB<br>Bequential 11 / 1 (CLERK AND<br>Bequential 11 / 1 (CLERK AND                                                                                                    |                                |       | > 308-17<br><= 308-342<br>Initialize Accessed No.                        |                                                                                                    |                                           | 4 sasklise                                                                                                | 10% - Inc                                                                                                    | adoresia Nopiah                                                                                 |
| matrix       matrix                                                                                                    | is and Secure Token                                                                                                    | 0 ×                                                                                                    | 1                                                                                | ✓ №A                                                | ~                     | User Activities                                                                                                    |                                                                                                    |                                |       | Next In 20305-2606100                                                    |                                                                                                    |                                           | User Activities                                                                                           |                                                                                                    |                                                                                                 |
| A     A     A <td>Setup</td> <td>0 ×</td> <td>£</td> <td>✓ N/A</td> <td>~</td> <td>See.</td> <td>Autobase Steep These</td> <td>Resalt.</td> <td></td> <td>Not in 800138397666(70318565<br/>- 800138397660</td> <td>9900</td> <td></td> <td>User<br/>NGB9 - NGB9</td> <td>Activities Date / Y<br/>Save 19 jun 2</td> <td>7<b>ma Rema</b><br/>2024 1457:40 -</td>                                                                                                    | Setup                                                                                                    | 0 ×                                                                                                    | £                                                                                | ✓ N/A                                               | ~                     | See.                                                                                                    | Autobase Steep These                                                                                                    | Resalt.                        |       | Not in 800138397666(70318565<br>- 800138397660                           | 9900                                                                                                    |                                           | User<br>NGB9 - NGB9                                                                                       | Activities Date / Y<br>Save 19 jun 2                                                                                                    | 7 <b>ma Rema</b><br>2024 1457:40 -                                                              |
| Max     PART     Remark       And the Birld (Spreace, Gring     Remark                                                                                                    | ent                                                                                                    | a 🗸                                                                                                    |                                                                                  | ✓ Testing                                           | ~                     | near near                                                                                                    | Salardi Salardi S                                                                                                    |                                |       | In 800138377600<br>Payment Mode                                          |                                                                                                    |                                           | NG89-NG89                                                                                                 | Sobmit 19 Jun 20                                                                                                    | 6241529(16 -                                                                                    |
|                                                                                                    |                                                                                                    |                                                                                                    |                                                                                  |                                                     |                       |                                                                                                    |                                                                                                    | Pales                          | Ontes | In Bill Payment (Domestic Online<br>Not In BERAST (Domestic Online       |                                                                                                    |                                           | Remark                                                                                                    |                                                                                                    |                                                                                                 |

If the transaction is succeed, System will show the **Acknowledgement page** 

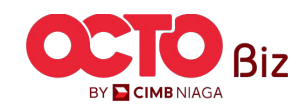

Print Done

**TUTORIALOCTOBIZ2024** 

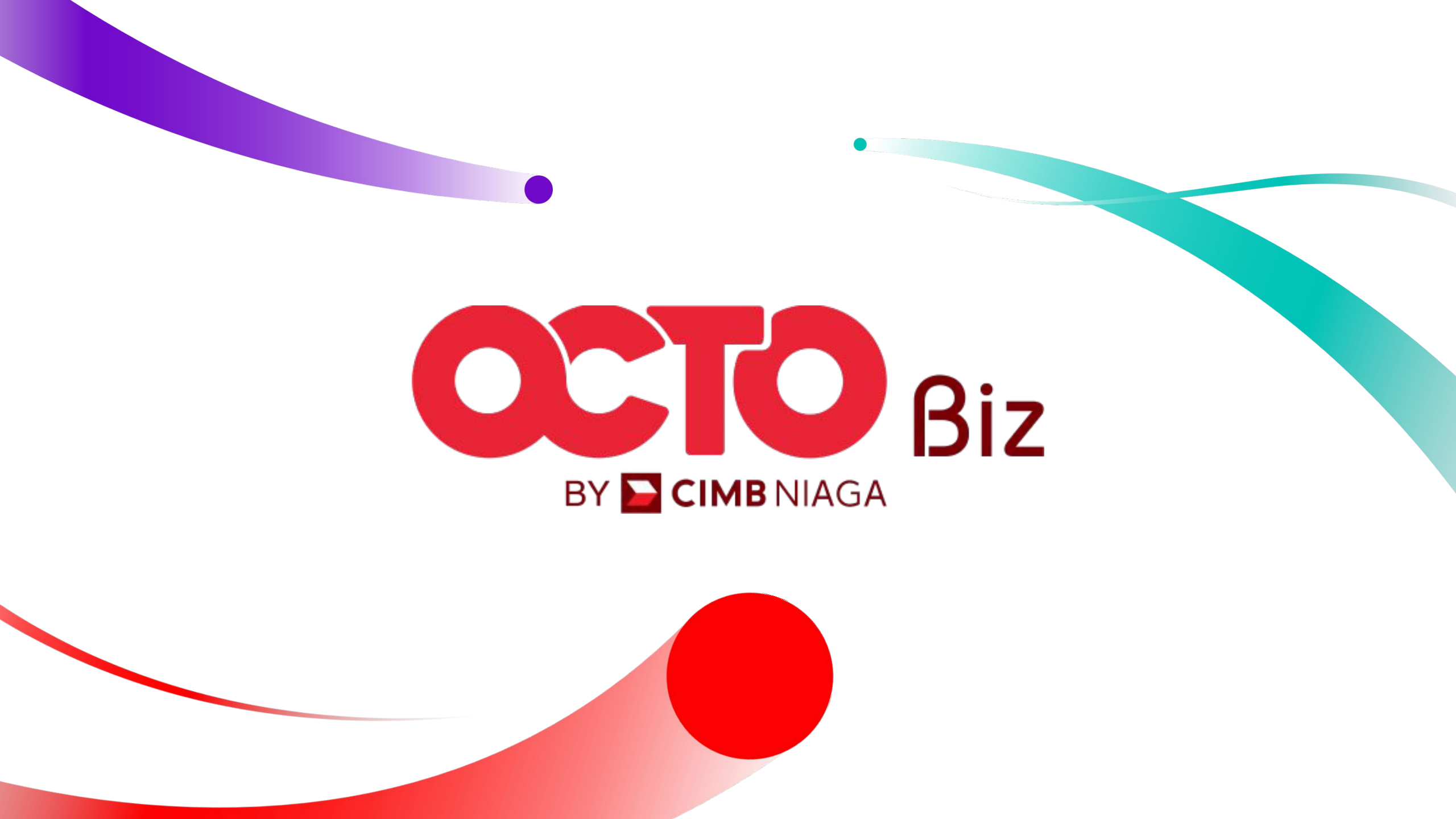